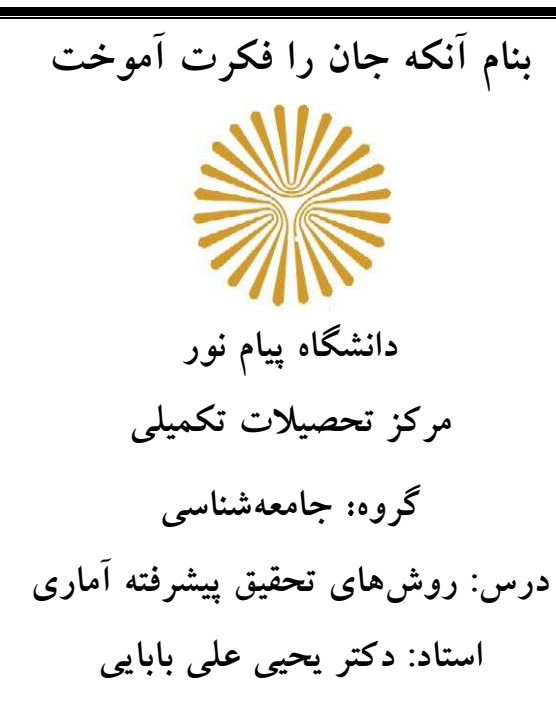

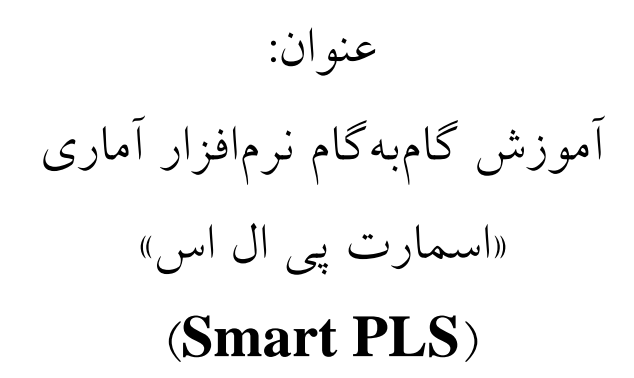

(برای اجرای معادلات ساختاری)

تهیه و تنظیم: علی فیض اللهی (دانشجوی دوره دکتری)

تابستان 1393

مقدمه:

در نظر بسیاری از پژوهشگران استفاده از SEM (مدل سازی معادلات ساختاری)معادل استفاده از تحلیل مبتنـی بـر کوواریـانس و روش درسـتنمایی اسـت امـا صـورت دیگـری از SEM مبتنی بر واریانس نیےز وجود دارد کے بے پیش فرض ہایی ہمچون توضیح نرمال معرف ہای مشاهده شده و حجم بالای نمونه ها متکی نیست. هنگام بر آورد یک مدل نظری شیوه های متفاوتی برای تخمین پارامترهای جامعه وجود دارد. ایس برآورد باید نزدیکترین ماتریس را به ماتریس نمونه ای بازتولید نماید تا بدین وسیله آماره کای مربع تا آنجا که امکان دارد به صفر نزدیک شده و برازش مدل با داده های پژوهش ثابت شود. برای این که اختلاف این دو ماتریس به حداقل برسد توابع مختلفی وجود دارد که مهمترین آن ها روش حداکثر درستنمایی (ML) و کمترین مربعات جزئے (PLS) است. روش SEM-ML به عنوان یک روش مبتنے بے کوواریانس بخش غالب روش ہای تحلیل معادلات ساختاری را در علوم انسانی تشکیل میدهد اما نیاز محققان به وجود تکنیک های بهتر باعث شده تا در سال 1979 میلادی اولین کتاب در ارتباط با به کارگیری کمترین مربعات جزئی (PLS) مبتنبی بر واریانس در مدلهای مسیری با متغیرهای مکنون توسط ولد (WOLD) منتشر شود. هرمن ولد رویکرد «مدلسازی آسان» PLS (پیشفرض های توزیعی و حجم نمونه کم) را در مقابل تکنیک «مدل سازی دشوار» SEM-ML (ییش فرض های توزیعی فراوان و نیاز به تعداد نمونه های زياد) جورسكاگ (1970) مطرح ساخت. (آذر عادل و همكاران،1391: ص 6).

در این نوشتار با اجرای یک مثال از معادلات ساختاری خواننده با نرمافزار SmartPLS

#### 1- دانلود نرمافزار

ابتدا میبایست با مراجعه به سایت <u>www.smartPLS.de</u> در آن سایت ثبتنام کنید، پـس از تأییـد ثبـتنـام، ایمیلی دریافت می کنید که حاوی نام کاربری و کلمه عبور شماست (شکل شماره 1):

| C smartpls.de - next generation path modeling - Windows Internet Explorer                                                                                                    |                                                                                  |
|----------------------------------------------------------------------------------------------------|----------------------------------------------------------------------------------|
| 🕒 🕞 💌 🙋 http://www.smartpls.de/forum/                                                                                                    | 💌 🗟 🖘 🔀 📴 Live Search                                                            |
| File Edit View Favorites Tools Help                                                                                                    |                                                                                  |
| 🌟 Favorites 🛛 🚖                                                                                                    |                                                                                  |
| 🧭 smartpls.de - next generation path modeling                                                                                                    | 🦓 👻 🗟 – 🖃 👼 – Page – Safety – T                                                  |
| • Home • Contact • Imprint • Bibliographic Information                                                                                                    | Username:                                                                        |
| Simart + D                                                                                                    | Password:                                                                        |
| Welcome to the SmartPLS Community,<br>SmartPLS is a software application for (graphical) path modeling with latent variables (LVP). The partic                                                                                                    | al least squares (PLS)-method is used for the LVP-analysis in this software.     |
| In the download area, the first beta-version is accessible (free of charge). A registration is required!<br>• a completely reengineered software application using the JAVA Eclipse Platform,<br>• the option to easily extend the functionalities of SmartPLS by JAVA Eclipse Plug-ins, and<br>• a SmartPLS community to discuss all software and PLS related topics with other users and exp. | he following new features are presented in the new release SmartPLS 2.0 (beta):  |
| How to get SmartPLS 2?                                                                                                    |                                                                                  |
| Step 1<br>Register with your TRUE IDENTITY in the SmartPLS Forum. You receive an E-Mail with your USERNAME                                                                                                    | and PASSWORD.                                                                    |
| Step 2<br>Your registration is CHECKED by the administrators. If approved (this is usually the case) your profile<br>software application.                                                                                                    | is ACTIVATED and you receive another E-Mail with your ACTIVATION KEY for the Sma |

#### (جدول شماره 1)

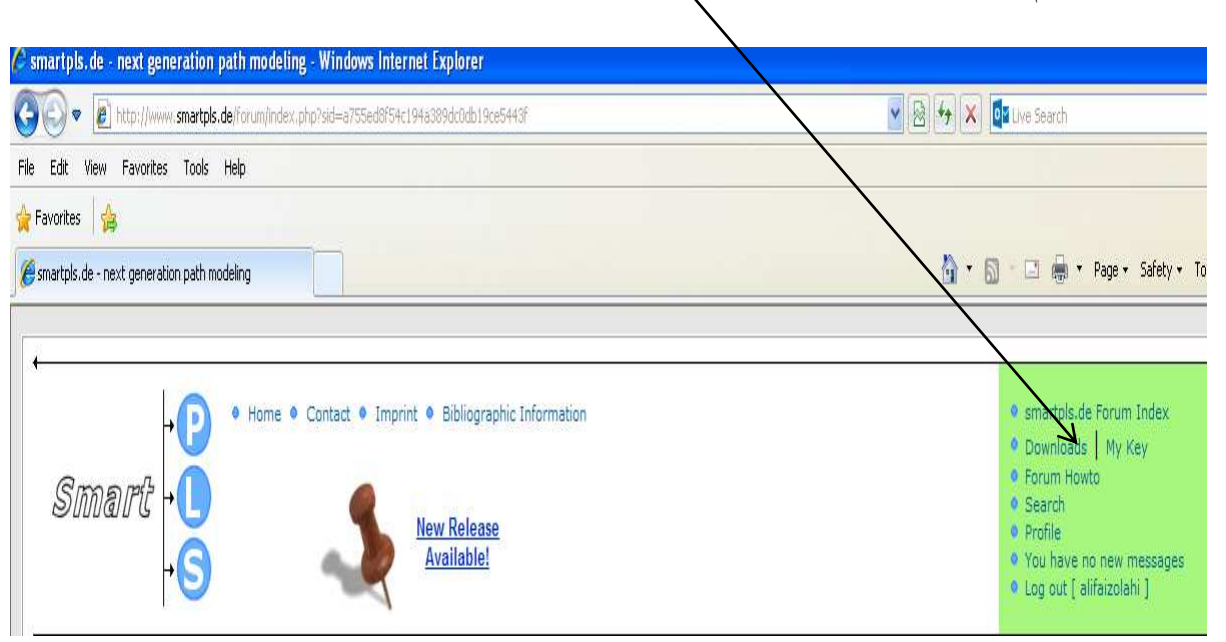

## 2- مى توانيد نرمافزار را مستقيماً از سايت دانلود كنيد (شكل شماره 2)

<sup>(</sup>شکل شماره 2)

آموزش گامبه گام نرمافزار آماری اسمارت پی ال اس (Smart PLS) استاد: دکتر یحیی علی بابایی

3- بنا به نوع سیستمعامل کامپیو تر تان یکی از سه فایل زیر را انتخاب کنید. در اینجا ما سطر اول (win32) را انتخاب و دانلود می کنیم(شکل شماره 3):

#### SmartPLS 2.0 Downloads

Please do carefully read the <u>installation hints</u> and check **Important note for upgraders:** If you already installed the export function of SmartPLS; (2) Save a backup of th

| Platform            | Installer | Zip               |
|---------------------|-----------|-------------------|
| win32 (win32/x86)   | -         | download [~55 Mb] |
| linux (gtk/x86)     | -         | download [~23 Mb] |
| maxosx (carbon/ppc) | -         | download [~23 Mb] |

(شكل شماره 3)

4- پس از دانلود نرمافزار و نصب آن(شکل شماره 4):

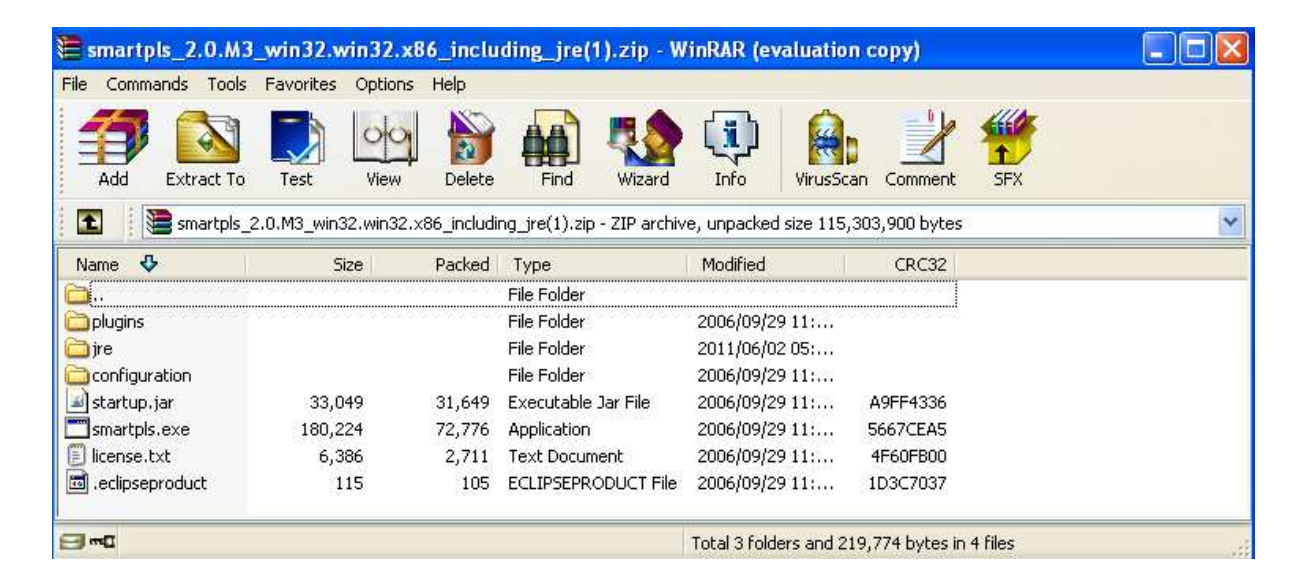

(شكل شماره 4)

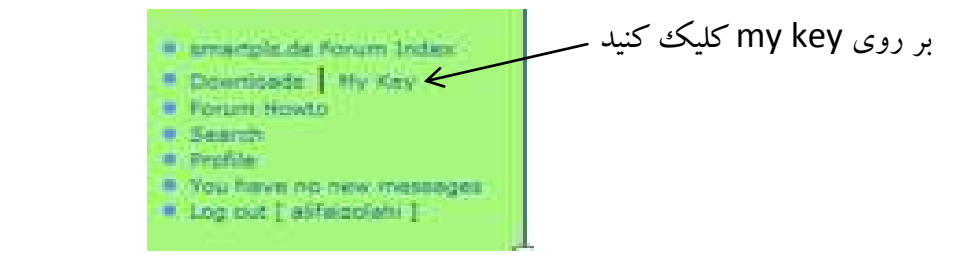

5- از کد فعالسازی که برایتان ایمیل شده یا از داخل جعبه زیر کپی می کنید استفاده کنید(شکل شماره 5):

دانشجو: على فيض اللهي

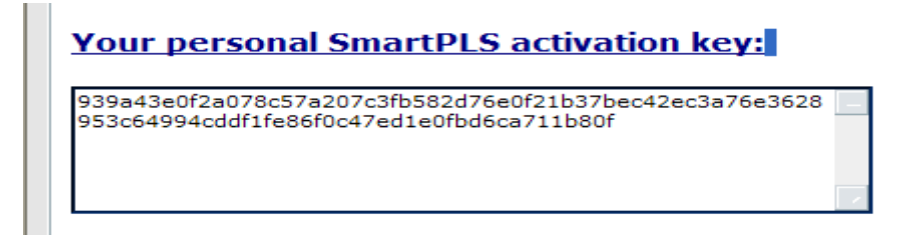

(شکل شماره 5)

6- از منوی Start /All programs / SmartPLS یا از طریق کلیک بر آیکون SmartPLS در

Desktop نرمافزار را اجرا کنید و در صفحه سفید زیر راست کلیک کرده و paste را انتخاب کنید، کلید فعالسازی واردشده و سپس بر روی Next کلیک کرده و در آخر بر گزینه Finish کلیک کنید(شکل شماره 6):

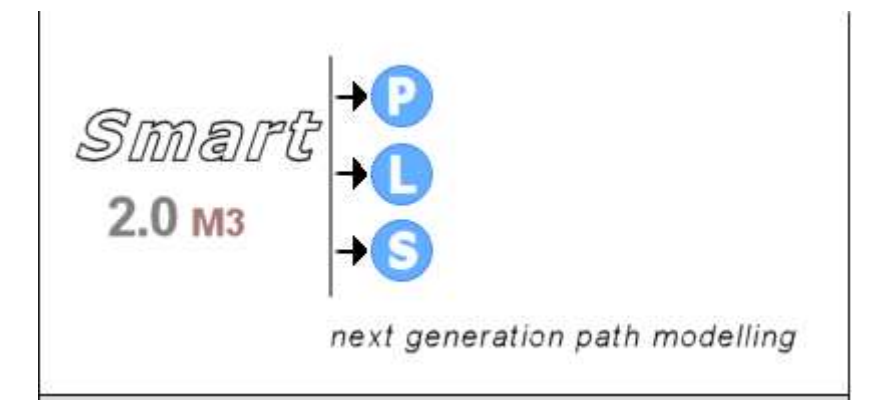

(شکل شماره 6)

7- اگر فعال نشد، بر روی OK کلیک کرده و در کادر زیر کد فعالسازی را وارد کرده و OK را بزنید(شکل

شماره 7):

| - SmartPLS activation wizard                                                                         | $\times$ |
|----------------------------------------------------------------------------------------------------|----------|
| SmartPLS 2.0 license key                                                                             |          |
| Plassa antor                                                                                         | _        |
| License key                                                                                          |          |
| 939a43e0f2a078c57a207c3fb582d76e0f21b37bec42ec3a76e3628953c64994cddf1fe86f0c47ed1e0fbd6ca711b80<br>f |          |
| My internet connection is managed by a proxy server                                                  |          |
| Proxy server host (e.g. proxy.example.com)                                                           |          |
|                                                                                                    |          |
| Proxy server port (e.g. 80)                                                                          |          |
|                                                                                                    |          |
| Proxy server requires authentication                                                                 |          |
| Proxy server username                                                                                |          |
|                                                                                                    |          |
| Proxy server password                                                                                |          |
|                                                                                                    |          |
|                                                                                                    |          |
|                                                                                                    |          |
|                                                                                                    |          |
|                                                                                                    |          |

(شكل شماره 7)

| ِمافزار آماری اسمارت پی ال اس (Smart PLS) | آموزش گامبهگام نر           |
|-------------------------------------------|-----------------------------|
| دانشجو: على فيض اللهي                     | استاد: دکتر یحیی علی بابایی |

8- سپس در کادر زیر گزینه use this as the default and do not ask again را تیک زده و بر روی OK کلیک کنید(شکل شماره 8):

| 📲 Workspace Launcher 🛛 🚺                                                                                                    | < |
|----------------------------------------------------------------------------------------------------|---|
| Select a workspace                                                                                                    |   |
| SmartPLS stores multiple projects in a "workspace" folder.<br>Choose a certain workspace folder for your current SmartPLS session. |   |
| Workspace:  C:\DOCUME~1\ADMINI~1\LOCALS~1\Temp\Rar\$EX18.609\workspace  Browse Browse                                              | ) |
| Use this as the default and do not ask again                                                                                       |   |
| OK Cancel                                                                                                    | ) |

(شکل شماره 8)

9- سپس قالب خوشامدگویی ظاهر میشود، آن را ببندید(شکل شماره 9):

| # SmartPLS [C: \Documents and Settings\Administrator\Local Settings\Temp\Rar\$EX48.500\workspace]                                                                                                    |          |
|----------------------------------------------------------------------------------------------------|----------|
| ile Window Help                                                                                                    | 10       |
| S Welcame X                                                                                                    | 10 de 10 |
| SmartPLS 2.0 M3 Release: Whats New and Noteworthy !  Alaorithm Parameter Settings Wizard  Hederating Effects Rew Biodiciding Rew Biodiciding R |          |

(شکل شماره 9)

| SmartPLS [C:\Program Files\SmartP | _S2\workspace] |  |
|-----------------------------------|----------------|--|
| File Window Help                  |                |  |
|                                   | 🖽 Default      |  |
| Projects Projects                 |                |  |
| 🗖 Outline 🔀 📃 🗖                   |                |  |
| An outline is not available.      |                |  |
| Indicators                        |                |  |

10- و با اجرای همه مراحل پیش تر گفته شده به محیط اصلی نرمافزار وارد می شوید (شکل شماره 10):

(شكل شماره 10)

چند نکته مهم را همواره به یاد داشته باشید:

1- جهت فعالسازي حتماً بايد به شبكه اينترنت وصل باشيد.

2- مدتزمان استفاده از هر کد فعالسازی سه ماه هست. پس از پایان این مدت، نرمافزار غیرفعال می شود که لازم است با نام کاربری و کلمه عبور خویش مجدداً به سایت مراجعه و از قسمت My Key کلید فعالسازی جدیدی را دریافت و دوباره نرمافزار را فعال کنید.

3- نرمافزار SmartPLS هم مانند سایر نرمافزارهای مدلسازی معادلات ساختاری نظیر لیزرل و اموس از دادههای خام (دادههایی که توسط Spss و Excel ایجاد میشوند) استفاده می کند.

4- این نرمافزار دادههای با فرمت CSV را می پذیرد.

5- اين نوع فايل توسط Spss و Excel ايجاد مي شود.

6- CSV نوعی فرمت متنی است که اعداد و عبارات درون فایل را توسط کاما از هم مجزا میسازد.

7- برای استفاده از این نرمافزار لازم است حتماً نرمافزار Spss روی کامپیوترتان نصبشده باشد.

8- جهت استفاده مناسب از این نرمافزار لازم است تسلط نسبی بر نحوه ورود دادهها و کار با spss داشته باشید.

9- پروژههای smartPLS با پسوندsplsm. ذخیره میشوند.

### 2- نحوه آمادهسازی و ورود دادهها به نرمافزار:

ابتدا فایل داده هایتان را که با فرمت Spss ذخیره کرده اید را باز کنید. در اینجا ما فایل داده های مربوط به تحقیق «مشارکت اجتماعی شهروندان در مدیریت شهری» را که تحت عنوانmosharekat .sav در Spss ذخیره کرده ایم را باز می کنیم (شکل شماره 11):

## آموزش گامبه گام نرمافزار آماری اسمارت پی ال اس (Smart PLS) استاد: د کتر یحیی علی بابایی

| 🤹 moshar          | ekat.sav [DataS           | et1] - IBM SP | SS Statistics I       | Data Editor         |                                  |                              |                          |         |            |
|-------------------|---------------------------|---------------|-----------------------|---------------------|----------------------------------|------------------------------|--------------------------|---------|------------|
| <u>File E</u> dit | <u>⊻</u> iew <u>D</u> ata | Transform     | <u>A</u> nalyze Direc | t <u>M</u> arketing | <u>G</u> raphs <u>U</u> tilities | Add- <u>o</u> ns <u>W</u> ir | ndow <u>H</u> elp        |         |            |
|                   |                           |               |                       |                     |                                  |                              | 2 🚍 4                    | \$ ₩    |            |
|                   | Name                      | Туре          | Width                 | Decimals            | Label                            | Values                       | Missing                  | Columns | Align      |
| 1                 | job                       | Numeric       | 8                     | 0                   | grohayeshoghli                   | {1, magham                   | 99                       | 6       | 🚎 Center 🧉 |
| 2                 | tahsilat                  | Numeric       | 8                     | 0                   |                                  | {1, bisavad}                 | 99                       | 5       | 薹 Center   |
| 3                 | saabeghe                  | Numeric       | 8                     | 0                   | sabeghe sokon                    | {1, kamtar a                 | 99                       | 5       | 臺 Center   |
| 4                 | daramad                   | Numeric       | 8                     | 0                   | mizane darama                    | {1, ta 500 h                 | 99                       | 5       | 🚍 Center 💦 |
| 5                 | tsh1                      | Numeric       | 8                     | 0                   | ta che andaze                    | {1, besiar k                 | 99                       | 5       | 🖀 Center   |
| 6                 | tsh2                      | Numeric       | 8                     | 0                   | ta che andaze,i                  | {1, besiar k                 | 99                       | 5       | 薹 Center   |
| 7                 | tsh3                      | Numeric       | 8                     | 0                   | ta che andaze                    | {1, besiar k                 | 99                       | 5       | 🚍 Center   |
| 8                 | tsh4                      | Numeric       | 8                     | 0                   | ta che andaze                    | {1, besiar k                 | 99                       | 5       | 🚍 Center   |
| 9                 | mosh1                     | Numeric       | 8                     | 0                   | sherkat dar ent                  | {1, hargez}                  | 99                       | 5       | 🖀 Center   |
| 10                | mosh2                     | Numeric       | 8                     | 0                   | mosharekat dar                   | {1, hargez}                  | 99                       | 5       | 🖀 Center   |
| 11                | mosh3                     | Numeric       | 8                     | 0                   | sherkat dar tas                  | {1, hargez}                  | 99                       | 5       | 🚍 Center   |
| 12                | mosh4                     | Numeric       | 8                     | 0                   | peigiri omor ma                  | {1, hargez}                  | 99                       | 5       | 🚍 Center   |
| 13                | mosh5                     | Numeric       | 8                     | 0                   | erae pishnahad                   | {1, hargez}                  | 99                       | 5       | 🖀 Center   |
| 14                | mosh6                     | Numeric       | 8                     | 0                   | hamkari ba sha                   | {1, hargez}                  | 99                       | 5       | 🚍 Center   |
| 15                | mosh7                     | Numeric       | 8                     | 0                   | mosharekat dar                   | {1, hargez}                  | 99                       | 5       | 🚍 Center 🖕 |
| 1                 | 4                         | 111111        |                       |                     |                                  |                              | Conceptor and the second |         | × ×        |
| Data View         | Variable View             |               |                       |                     |                                  |                              |                          |         |            |
|                   |                           |               |                       |                     | IBM S                            | SPSS Statistics Pro          | cessor is ready          | Unicode | :ON        |

(شكل شماره 11)

برای تبدیل دادههای خام فایل Spss به فرمت CSV ابتدا بر روی File کلیک کرده و از بین گزینههای آن Save As را انتخاب کنید(شکل شماره 12):

| <mark>ile E</mark> dit ⊻ievv <u>D</u> ata <u>T</u> ransform <u>A</u> naly | ze   | Direct Marketing                       | Graphs Utilities                                                                                                    | Add-ons V         | Mindow <u>H</u> elp           |         |          |
|---------------------------------------------------------------------------|------|----------------------------------------|----------------------------------------------------------------------------------------------------|-------------------|-------------------------------|---------|----------|
| New<br>Open                                                               | 4    | A 1                                    |                                                                                                    |                   | 🔛 📟 4                         |         |          |
| Open Database                                                             |      | Decimals                               | Label                                                                                                    | Values            | Missing                       | Columns | Align    |
| 📑 Rea <u>d</u> Text Data                                                  |      | 0                                      | grohayeshoghli                                                                                                    | {1, magham.       | 99                            | 6       | 🗮 Center |
| Read Cognos Data                                                          |      | 0                                      |                                                                                                    | {1, bisavad}.     | 99                            | 5       | 🚍 Center |
| Close Ctrl+F4                                                             |      | 0                                      | sabeghe sokon                                                                                                    | {1, kamtar a      | 99                            | 5       | 🚍 Center |
| Save Ottes                                                                |      | 0                                      | mizane darama                                                                                                    | {1, ta 500 h.     | 99                            | 5       | 🚍 Center |
| Saug da                                                                   |      | 0                                      | ta che andaze                                                                                                    | {1, besiar k.     | . 99                          | 5       | 🚟 Center |
| Save As                                                                   |      | 0                                      | ta che andaze,i                                                                                                    | {1, besiar k.     | . 99                          | 5       | 🚍 Center |
| Nave All Data                                                             |      | 0                                      | ta che andaze                                                                                                    | {1, besiar k.     | . 99                          | 6       | 🗮 Center |
| 🛬 Export to Database                                                      |      | 0                                      | ta che andaze                                                                                                    | {1, besiar k.     | . 99                          | 5       | 🚍 Center |
| in Mark File Read Only                                                    |      | 0                                      | sherkat dar ent                                                                                                    | {1, hargez}       | . 99                          | 5       | 🚎 Center |
| 🛒 Rena <u>m</u> e Dataset                                                 |      | 0                                      | mosharekat dar                                                                                                    | {1, hargez}       | . 99                          | 5       | 🚍 Center |
| Display Data File Information                                             |      | 0                                      | sherkat dar tas                                                                                                    | {1, hargez}       | . 99                          | 5       | 🗮 Center |
| 🤕 Cache Data                                                              |      | 0                                      | peigiri omor ma                                                                                                    | {1, hargez}       | . 99                          | 5       | 🗮 Center |
| Collect Variable Information                                              |      | 0                                      | erae pishnahad                                                                                                    | {1, hargez}       | . 99                          | 5       | 🚟 Center |
| Stop Processor Ctrl+Per                                                   | loci | 0                                      | hamkari ba sha                                                                                                    | {1, hargez}       | . 99                          | 5       | 🚎 Center |
| 🐺 Switch Server                                                           |      | 0                                      | mosharekat dar                                                                                                    | {1, hargez}       | . 99                          | 5       | 🚟 Center |
| Repository                                                                |      | ······································ |                                                                                                    |                   | and the second statement of   |         | 1        |
| Set Viewer Output Options (Syntax)                                        |      |                                        |                                                                                                    |                   |                               |         |          |
| Print Preview                                                             |      |                                        |                                                                                                    |                   |                               | 1       |          |
| Print Ctrl+P                                                              |      |                                        | IBM S                                                                                                    | SPSS Statistics I | Processor is ready            | Unicode | e:ON     |
| Welcome Dialog                                                            |      | Statement and                          | The state of the state of the s |                   |                               |         |          |
| Recently Used Data                                                        |      |                                        | the street in the second second                                                                                                    |                   | Name of Cold Street, or other |         |          |
| and a second difference of the second                                     | 20   |                                        |                                                                                                    |                   |                               |         |          |

(شكل شماره 12)

پنجره Save Data As باز می شود، در قسمت Look in محل ذخیره فایل خودتان را مشخص کنید، در قسمت File name نیز برای فایل خود نامی انتخاب کنید (در اینجا ما نام mosharekat را انتخاب کرده ایم) و سپس از لیست پایین افتادی Save as type گزینه

| ری اسمارت پی ال اس (Smart PLS) | آموزش گامبه گام نرمافزار آما |
|--------------------------------|------------------------------|
| دانشجو: على فيض اللهي          | استاد: دکتر یحیی علی بابایی  |

(Comma delimited دا انتخاب نموده و بر روی Save کلیک کنید، اکنون فایلتان با فرمت CSV در محل موردنظر ذخیره شده است (شکل شماره 13):

| ta moshari        | ekat.sav [DataS   | iet1] - IBM SPSS                                                                                                    | Statistics Data Editor                                                                                      |              |
|-------------------|-------------------|----------------------------------------------------------------------------------------------------|----------------------------------------------------------------------------------------------------|--------------|
| <u>File E</u> dit | ⊻iew <u>D</u> ata | Transform <u>A</u> n                                                                                                    | alyze Direct <u>M</u> arketing <u>G</u> raphs <u>Utilities</u> Add- <u>o</u> ns <u>Wi</u> ndow <u>H</u> elp |              |
|                   |                   |                                                                                                    | → M L = 1 M M H H H H                                                                                       |              |
|                   | Name              | Type                                                                                                    | Width Decimals Label Values Missing Columns                                                                 | Align        |
| 1                 | job               | Ni 🌆 Save Da                                                                                                    | ita As 🔀 6                                                                                                  | 🖀 Center 🛛 🖆 |
| 2                 | tahsilat          | Nu Look in:                                                                                                    | Desktop 💌 📾 📾 💷 🖿 5                                                                                         | 👅 Center     |
| 3                 | saabeghe          | Nu                                                                                                    | 6                                                                                                    | 🚍 Center     |
| 4                 | daramad           | Nu 🧰 alibaba                                                                                                    | ei \cdots 123123.sav 5                                                                                      | 🚍 Center     |
| 5                 | tsh1              | Nu Conter                                                                                                    | ence katuzian wa mosharekat.sav                                                                             | 🗮 Center     |
| 6                 | tsh2              | Nu 🧰 tamrina                                                                                                    | amos 5                                                                                                    | 🚍 Center     |
| 7                 | tsh3              | Nu 🧰 zaban                                                                                                    | 5                                                                                                    | 👅 Center     |
| 8                 | tsh4              | ت داوری 🧰 🛛 Nu                                                                                                    | 5                                                                                                    | 🚍 Center     |
| 9                 | mosh1             | Nu 🖼 123.sa                                                                                                    | × 5                                                                                                    | 🚍 Center     |
| 10                | mosh2             | Nu                                                                                                    | Keeping 48 of 48 variables.                                                                                 | 🖀 Center     |
| 11                | mosh3             | Nu File name:                                                                                                    | variables                                                                                                   | 🚍 Center     |
| 12                | mosh4             | Nu Nu                                                                                                    | mosnarekat.sav Save 5                                                                                       | 🚟 Center     |
| 13                | mosh5             | Nu Save as typ                                                                                                    | SPSS Statistics (*.sav) Paste 5                                                                             | 🚍 Center     |
| 14                | mosh6             | Nu Encoding:                                                                                                    | SPSS Statistics Compressed (*.zsav) Cancel 5                                                                | 🚍 Center     |
| 15                | mosh7             | Nu                                                                                                    | SPSSPC4 (Asys) 5                                                                                            | 🚍 Center 🚽   |
| Y                 | 4                 | and the second second se | Portable (*,por)                                                                                            | 4            |
| Data View         | Variable View     |                                                                                                    | Tab delimited (* dat)                                                                                       |              |
| Save As           | J                 | _                                                                                                    | Excel 2.1 (*.xls)                                                                                           | e:ON         |

(شكل شماره 13)

حال اگر بر روی فایل موردنظر با فرمت (mosharekat SV دو بار کلیک کنید، فایل Excel باز می شود (شکل شماره 14):

| File Home              | Insert Pa | ge Layout Fo                          | ormulas     | Data Review                | v Vie    | 2007                                                                                                    |                     |                                                         |                               | ~ 🚱 🗆 📾                                                                                                    |
|------------------------|-----------|---------------------------------------|-------------|----------------------------|----------|----------------------------------------------------------------------------------------------------|---------------------|---------------------------------------------------------|-------------------------------|----------------------------------------------------------------------------------------------------|
| Paste J B<br>Clipboard |           | 11 - A* A*<br>- <u>3</u> - <u>A</u> - |             | ■ 6)E 6)E<br>Alignment     |          | General +<br>- % +<br>- % | Condition Condition | tional Formatting +<br>t as Table +<br>yles +<br>Styles | Delete *<br>Format *<br>Cells | ∑ * 27 m<br>⇒ Sort & Find &<br>2 * Filter * Select *<br>Editing                                                                                                    |
| A1                     | - C       | ∬≈ job,ta                             | hsilat,saab | eg <mark>he,dar</mark> ama | d,tsh1,t | sh2,tsh3,tsh4,r                                                                                                    | mosh1,mo            | sh2,mosh3,mosh                                          | 4, mosh5, mos                 | h6,mosh7,serv 💲                                                                                                    |
|                        | K         | - L                                   | 1           | H                          | 6        | F                                                                                                    | E                   | D                                                       | C I                           | A         A           Ob.tahsilat         5.5.5.3.2.2           5.5.5.3.2.2         5.5.5.1.4.3           4.7.4.2.4.2         4.7.5.4.2.4           4.7.5.5.4.4         4.7.5.5.4.4           1.7.5.5.4.4         1.7.5.5.4.4           4.6.5.1.3.3         11.1.5.6.2.1           5.5.6.4.3.3         14.6.5.2.4.3           4.6.5.99.4.1         4.6.5.99.4.1 |

(شكل شماره 14)

و اگر بر روی فایل mosharekat راست کلیک کنید با دستور Open With با استفاده از یک نرمافزار ویرایش متن نظیر Notepad می توانید آن را باز کنید(شکل شماره 15): آموزش گامبه گام نرمافزار آماری اسمارت پی ال اس (Smart PLS)

دانشجو: على فيض اللهي

استاد: دکتر یحیی علی بابایی

| Open                                   | and the second second se                                                                                                    |
|----------------------------------------|----------------------------------------------------------------------------------------------------|
| Print                                  |                                                                                                    |
| Edit                                   |                                                                                                    |
| Open With                              | 🜔 🔣 Microsoft Excel                                                                                                    |
| 🐼 Scan selected files with Avira       | 🖾 Notepad                                                                                                    |
| Add to archive                         | WordPad                                                                                                    |
| Add to "mosharekat.rar"                |                                                                                                    |
| Compress and email                     | Choose Program                                                                                                    |
| Compress to "mosharekat.rar" and email |                                                                                                    |
| Send To                                | -                                                                                                    |
| Cut                                    |                                                                                                    |
| Сору                                   |                                                                                                    |
| Create Shortcut                        |                                                                                                    |
| Delete                                 | and the second second s |
| Rename                                 |                                                                                                    |
| Properties                             |                                                                                                    |

(شکل شمارہ 15)

و خواهید دید که اعداد و عبارات آن توسط (،) کاما از هم جداشدهاند (شکل شماره 16):

(شكل شماره 16)

3- ورود دادهها جهت تحليل:

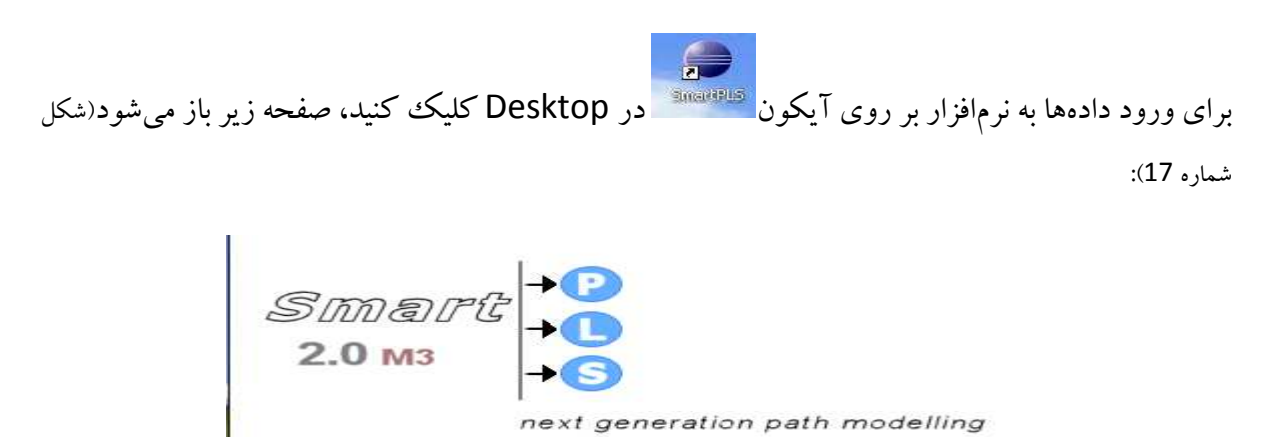

Copyright Dr. Ringle, Christian; Wende, Sven; Will, Alexander, 2004, 2005. All rights reserved. Java and all Java-related trademarks and logos are trademarks or registered trademarks of Sun Microsystems, Inc. in the U.S., other countries or both.

(شكل شماره 17)

| اسمارت پی ال اس (Smart PLS) | آموزش گامبه گام نرمافزار آماری |
|-----------------------------|--------------------------------|
| دانشجو: على فيض اللهي       | استاد: دکتر یحیی علی بابایی    |

اندکی صبر کنید تا به محیط اصلی نرمافزار وارد شوید (محیط نرمافزار دارای امکانات زیر است)

(شكل شماره 18):

| SmartPLS [C:\Program Files\SmartP         | LS2\workspace] |                     |
|-------------------------------------------|----------------|---------------------|
| File Window Help                          |                |                     |
| نوارابزار 🗕 🔜                             | نوار منو       | 🔛 🔃 Default         |
| Projects 또 한 만 다                          |                | - 0                 |
| Outline      An outline is not available. | قاب پروژەھا    |                     |
| ← Indicators                              | قاب خلاصه 🗕    |                     |
|                                           | رمون مدل       | قاب اصلی طراحی و آز |
| قاب نشانگرها                              |                |                     |

(شكل شماره 18)

برای ورود داده ها و تعریف پروژه جدید، بر منوی File کلیک کرده و در بخش New گزینه Creative

| SmartPLS [C:\Program Files\Smar           | (PLS2\workspace] |
|-------------------------------------------|------------------|
| File Window Help                          |                  |
| New                                       | * In             |
| Close                                     | Ctrl+W           |
| succee All                                | CON+Shift+W      |
| Save                                      | Ctrl+S           |
| Real Save All                             | Ctrl+Shift+S     |
| inport                                    |                  |
| Export                                    |                  |
| Switch Workspace                          |                  |
| I mosharekat cev fire a triction or crSit | أمد              |
| ارکت اجتماعی] spism، مشارکت اجتماعی 2     | [مش              |
| شارکت] spism،مشارکت در مدیریت شهرف 3      | ]                |
| [مشارکت در مدیریت شهرف] 4 123123.csv      |                  |
| Exit                                      |                  |
| l                                         | 1                |
| 🗔 Indicators 💮 🏹 🛊 🗁 🗆                    | 5                |
|                                           |                  |
|                                           |                  |
|                                           |                  |
|                                           |                  |
|                                           |                  |
|                                           |                  |
|                                           |                  |
|                                           |                  |
|                                           |                  |
|                                           |                  |
|                                           |                  |
|                                           |                  |
|                                           |                  |
|                                           |                  |
|                                           |                  |
|                                           |                  |
|                                           |                  |
|                                           |                  |
|                                           |                  |
| 🌁 start 🔰 🧿 🖉 🕺 🖤                         | PLS - M          |

New Project را انتخاب کنید(شکل شماره 19):

(شكل شماره 19)

| ں اسمارت پی ال اس (Smart PLS) | آموزش گامبه گام نرمافزار آماری |
|-------------------------------|--------------------------------|
| دانشجو: على فيض اللهي         | استاد: دکتر یحیی علی بابایی    |

در کادری که باز می شود در فیلد Project name نام پروژه تان را بنویسید (شکل شماره 20):

| 4                                           |      |        |        |        |        |
|---------------------------------------------|------|--------|--------|--------|--------|
| Create a project<br>Creates a SmartPLS proj | ect. |        |        |        |        |
| Project name:                               |      |        |        |        |        |
| Import indicator data.                      | V    |        |        |        |        |
|                                             |      |        |        |        |        |
|                                             |      |        |        |        |        |
|                                             |      | < Back | Next > | Finish | Cancel |

(شکل شمارہ 20)

ما در کادر زیر در فیلد مربوطه، پروژهمان را تحت عنوان «مشارکت اجتماعی در مدیریت شهری» نام گذاری کردهایم. پس از انتخاب نام پروژه بر روی گزینه Next کلیک کنید(شکل شماره 21):

| Create a project<br>Creates a SmartPLS proj | ect.                          |        |
|---------------------------------------------|-------------------------------|--------|
| Project name:                               | مشارکت اجتماعی در مدیریت شهری |        |
| Import indicator data.                      |                               |        |
|                                             |                               |        |
|                                             |                               |        |
|                                             | < Back Next > Einish          | Cancel |

(شکل شماره 21)

کادر زیر باز می شود، در این قسمت بر روی گزینه 🛄 کلیک کنید(شکل شماره 22):

|                            | آموزش گامبه گام نرمافزار آماری اسمارت پی ال اس (Smart PLS) |                                                              |                              |             |
|----------------------------|------------------------------------------------------------|--------------------------------------------------------------|------------------------------|-------------|
| فيض اللهي                  | دانشجو: على ا                                              |                                                              | یحیی علی بابایی              | استاد: دکتر |
|                            |                                                            |                                                              |                              |             |
| Please enter<br>workspace. | r the path to a file which contai                          | ns indicator data. The file will b                           | e copied to the              | ×           |
|                            | Currently SmartPLS supp<br>The file should contain in      | orts the import of comma-:<br>dicator names in its first lin | separated-value (CSV)<br>ie. | files.      |
| File name:                 |                                                            |                                                              |                              |             |
|                            |                                                            |                                                              |                              |             |
|                            |                                                            |                                                              |                              |             |
|                            |                                                            |                                                              |                              |             |
|                            |                                                            | < Back Next                                                  | > Einish                     | Cancel      |

(شکل شماره 22)

و از محلي كه فايل CSV خود را ذخيره نمودهايد، آن را فراخواني و انتخاب نماييد(شكل شماره 23):

| Open                                              |                                                                                  |                                     |   |       | ? 🔀    |
|---------------------------------------------------|----------------------------------------------------------------------------------|-------------------------------------|---|-------|--------|
| Look in:                                          | Desktop                                                                          |                                     | ~ | 00000 | -      |
| My Recent<br>Documents<br>Desktop<br>My Documents | My Documen<br>My Compute<br>My Network<br>alibabaei<br>conference h<br>merinamos | its<br>r<br>Places<br>«atuzian.asli |   |       |        |
| My Computer                                       |                                                                                  |                                     |   |       |        |
|                                                   | File name:                                                                       | mosharekat                          |   | ~     | Open   |
| My Network                                        | Files of type:                                                                   | Data files                          |   | ~     | Cancel |

(شكل شماره 23)

سپس از لیست پایین افتادنی Files of type گزینه (CSV Files(\*.csv را انتخاب نمایید و بر روی گزینه Open کلیک کنید(شکل شماره 24):

| سمارت پی ال اس (Smart PLS) | آموزش گامبه گام نرمافزار آماری ا |
|----------------------------|----------------------------------|
| دانشجو: على فيض اللهي      | استاد: دکتر یحیی علی بابایی      |
|                            |                                  |

| Open                                              |                                                                                   |                                     |           | ? 🔀    |
|---------------------------------------------------|-----------------------------------------------------------------------------------|-------------------------------------|-----------|--------|
| Look in                                           | : 🞯 Desktop                                                                       | ×                                   | C 🕫 📂 🛄 - |        |
| My Recent<br>Documents<br>Desktop<br>My Documents | My Documer<br>My Compute<br>My Network<br>alibabaei<br>conference I<br>tamrinamos | its<br>r<br>Places<br>«atuzian.asli |           |        |
|                                                   | File name:                                                                        | mosharekat                          | <b>~</b>  | Open   |
| My Network                                        | Files of type:                                                                    | Data files                          | ~         | Cancel |
|                                                   |                                                                                   | Data files<br>CSV Files (*.csv)     |           |        |
|                                                   |                                                                                   | Text Files (*.txt)                  |           |        |

(شکل شماره 24)

اگر داده مفقوده Missing data ندارید بر روی گزینه Finish کلیک کنید(شکل شماره 25) :

| -3                         |                                                                                                    |
|----------------------------|----------------------------------------------------------------------------------------------------|
| Please enter<br>workspace. | the path to a file which contains indicator data. The file will be copied to the                                                           |
|                            | Currently SmartPLS supports the import of comma-separated-value (CSV) files.<br>The file should contain indicator names in its first line. |
| File name:                 | C:\Documents and Settings\Administrator\Desktop\mosharekat.csv                                                                             |
|                            |                                                                                                    |
|                            |                                                                                                    |
|                            |                                                                                                    |
|                            |                                                                                                    |
|                            |                                                                                                    |
|                            |                                                                                                    |
|                            | < Back Next > Finish Cancel                                                                                                    |
|                            |                                                                                                    |

(شكل شماره 25)

و اگر داده مفقوده Missing data دارید، بر روی گزینه Next کلیک نمایید(شکل شماره 26):

| دانشجو: على فيض اللهي                       | اد: دکتر یحیی علی بابایی |
|---------------------------------------------|--------------------------|
|                                             |                          |
| -4                                          |                          |
| Missing Values Settings                     |                          |
| Missing value settings                      |                          |
| The indicator data contains missing values. |                          |
| Missing Value -1.0                          |                          |
|                                             |                          |
|                                             |                          |
|                                             |                          |
|                                             |                          |
|                                             |                          |
|                                             |                          |

(شكل شماره 26)

در کادر محاورهای جدید، عبارت The indicator Data contains missing values تیک زده و عددی را برای داده های گم شده انتخاب کنید. عدد مفقوده پیش فرض عدد 1- است. درصورتی که عدد مفقوده پروژه تان این عدد است، آن را بدون تغییر گذاشته و بر روی گزینه Finish کلیک کنید، اما درصورتی که این عدد جزو اعداد اصلی شماست، عدد دیگری را انتخاب کنید همان گونه که ما عدد 99 را انتخاب کرده ایم. درنهایت بر روی گزینه Finish کلیک کنید تا مجدداً به محبط اصلی وارد شوید (شکل شماره 27):

| Missing Values Settings<br>Missing value settings |        |
|---------------------------------------------------|--------|
| The indicator data contains missing values.       |        |
| Missing Value 99                                  |        |
|                                                   |        |
|                                                   |        |
|                                                   |        |
|                                                   |        |
|                                                   |        |
|                                                   |        |
| < <u>Back</u> Next > Einish                       | Cancel |

(شکل شماره 27)

اکنون پروژه شما، آمادهشده است.

| اسمارت پی ال اس (Smart PLS) | آموزش گامبه گام نرمافزار آماری |
|-----------------------------|--------------------------------|
| دانشجو: على فيض اللهي       | استاد: دکتر یحیی علی بابایی    |

به چند نکته لازم است توجه داشته باشید:

الف) هر سازه یا متغیر پنهان با یک یا چند سؤال پرسشنامه که نشانگر متغیر پنهاناند، اندازه گیری میشوند.

ب) در مدلسازی معادلات ساختاری سؤالات بهعنوان متغیرهای مشاهدهشده تلقی میشوند.

ج) می توان در جایی که سؤالات پرسشنامه زیاد است، به جای سؤالات از خرده مقیاس های پرسشنامه نیز استفاده کرد.

حال برای طراحی مدل نظری پروژه تان مراحل زیر را طی کنید:

1- در قاب Projects روی علامت + کنار نام پروژه تان (در این مثال: مشارکت اجتماعی در مدیریت شهری) کلیک کنید تا باز شود(شکل شماره 28):

| SmartPLS [C:\Program Files\SmartPLS2\workspace]                                    |             |     |  |
|------------------------------------------------------------------------------------|-------------|-----|--|
| File Window Help                                                                   |             |     |  |
| E 🔒                                                                                | 🗈 🖬 Default | ]   |  |
| Projects                                                                           |             | - 8 |  |
| مشارکت اجتماعی 🚹 ₪<br>مشارکت اجتماعی در مدیرت شهری 🛐 ₪<br>مشارکت در مدیرت شهری 🛐 ₪ |             |     |  |
|                                                                                    |             |     |  |
| □ Indicators 🛛 🖓 🛣 🗖                                                               |             |     |  |
|                                                                                    |             |     |  |

(شكل شماره 28)

| مارت پی ال اس (Smart PLS) | آموزش گامبه گام نرمافزار آماری اس |
|---------------------------|-----------------------------------|
| دانشجو: على فيض اللهي     | استاد: دکتر یحیی علی بابایی       |

2- در قاب پروژه ها روی فایل splsm. (در اینجا: مشارکت اجتماعی در مدیریت شهری) دو بار کلیک کنید(شکل شماره 29):

| SmartPLS [C:\Program Files\SmartPLS2\workspace            | e]          |     |
|-----------------------------------------------------------|-------------|-----|
| File Window Help                                          |             |     |
|                                                           | 😰 🖃 Default |     |
| Projects Pri 만; 🖓 🗆                                       |             | - 0 |
| مشارکت اجتماعی 🛐 🖽<br>مشارکت اجتماعہ , در مدیریت شعرف 🛐 🖻 |             |     |
| spism.مشارکت اجتماعی در مدیریت شهری 💦                     |             |     |
| مشارکت در مدیریت شهری 📷 🖽                                 |             |     |
|                                                           |             |     |
|                                                           |             |     |
|                                                           |             |     |
| □ Indicators                                              |             |     |
|                                                           |             |     |
|                                                           |             |     |
|                                                           |             |     |
|                                                           |             |     |
|                                                           |             |     |
|                                                           |             |     |
|                                                           |             |     |
|                                                           |             |     |
|                                                           |             |     |
|                                                           |             |     |

(شكل شماره 29)

3- در قاب اصلی طراحی و آزمون مدل (سمت راست صفحه) فایل پروژه (در اینجا: مشارکت اجتماعی در مدیریت شهری) باز میشود. در قسمت Indicator (سمت چپ پایین) متغیرهای مشاهدهشده موجود در فایل دادهها نمایان میشوند(شکل شماره 30):

| SmartPLS [C:\Program                                                                                               | Files\SmartPLS2\workspace           | 4]                               |         |
|----------------------------------------------------------------------------------------------------|-------------------------------------|----------------------------------|---------|
| File View Selection Calculate                                                                                      | e Report Window Help                |                                  |         |
|                                                                                                    | ] • • •   🚍 📖   🕥 • E               | 9 - 🔀 🍼 🥜                        | Default |
| Projects                                                                                                    | 빠! 만;                               | splsm 🗙 اجتماعی در مدیریت شهرف 💦 |         |
| مشارکت اجتماعی ای ۲۰<br>ماعی در میریث شعرو ک<br>بی در محیویت شعرو ک<br>mosharekat.csv<br>بارکت در مدیوت شهری ای ۲۰ | مشارکت ایند<br>مشارکت اجتماعی<br>می |                                  |         |
| Indicators                                                                                                    | @ ≩↑ ≙↓ ~ □                         |                                  |         |
| daramad                                                                                                    |                                     |                                  |         |
| iii ï»?job                                                                                                    |                                     |                                  |         |
| media10                                                                                                    | 1.000                               |                                  |         |
| media10                                                                                                    |                                     |                                  |         |
| i media12                                                                                                    |                                     |                                  |         |
| media13                                                                                                    |                                     |                                  |         |
| i media14                                                                                                    |                                     |                                  |         |
| i media2                                                                                                    |                                     |                                  |         |
| i media4                                                                                                    |                                     |                                  |         |
| i media5                                                                                                    |                                     |                                  |         |
| media6                                                                                                    |                                     |                                  |         |
| media7                                                                                                    |                                     |                                  |         |
| media8                                                                                                    |                                     |                                  |         |
| Li media9                                                                                                    | ~                                   |                                  |         |

(شكل شماره 30)

طراحی مدل نظری با استفاده از سه ابزار یا حالت زیر انجام می گیرد، این سه ابزار هم در منوی ابزار در دسترس هستند و هم می توان از طریق منوی View نیز به آنها دسترسی یافت.

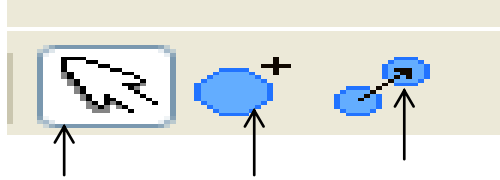

ابزار پیوند/ ابزار طراحی مدل/ ابزار انتخاب

الف) ابزار درج و طراحی: با استفاده از این ابزار، متغیرهای پنهان مدل طراحی و در قاب اصلی طراحی مدل درج می شوند.

ب) ابزار انتخاب: 🕅 با استفاده از این ابزار، متغیرهای پنهان، مشاهده شده و مسیرهای بین متغیرها را می تـوان جابهجا یا اصلاح کرد و نیز اندازه آنها را تغییر داد.

ج) ابزار پیوند دادن: 🔗 با استفاده از این ابزار، رابطه یا مسیرهای علّی بین متغیرهای پنهان طراحی می شود.

## 4- شيوه طراحي مدل نظري:

برای طراحی الگوی نظری خود با کلیک کردن بر روی 💽 در قسمت نوارابزار یا از منوی View آن را انتخاب نموده و در قاب اصلی طراحی مدل به تعداد متغیرهای پنهانی که دارید بهدلخواه در هر مکانی از قاب کلیک کرده و متغیر پنهان (نظیر تصویر زیر) ترسیم نمایید. هر متغیر تحت عنوان new همراه با یک شماره ایجاد می شود(شکل شماره 31):

| -SmartPLS [C:\Program                                                                                                    | lies\SmartPLS2\wor                                  | kspacel |                                             | 드 🖂 🖂     |
|----------------------------------------------------------------------------------------------------|-----------------------------------------------------|---------|---------------------------------------------|-----------|
| File View Selection Calculate                                                                                                    | Report Window Hel                                   | P       |                                             |           |
|                                                                                                    |                                                     |         | -   Sax   😅 🥐                               | 🖽 Default |
| Projects                                                                                                    | 1995 I 1925 \$ 1                                    |         | 😁 معارف منشارکت شیووندان در محیویت شیورد، 🐂 |           |
| (eff)     (eff)     ( | مشارکت اج<br>spism دیشارکت شهروند<br>ده<br>ده ۲۴ می |         | NSW 1                                       | NEW-S     |
| Todaramad     Todaramad     Todaramad   | 5.7. A 1, B •                                       |         | NEW_2                                       |           |
| mediae<br>mediae                                                                                                    |                                                     | ~       | E                                           | ~         |

(شكل شماره 31)

| رت پی ال اس (Smart PLS) | آموزش گامبه گام نرمافزار آماری اسما |
|-------------------------|-------------------------------------|
| دانشجو: على فيض اللهي   | استاد: دکتر یحیی علی بابایی         |

توجه داشته باشید که پس از ترسیم و اضافه نمودن همه متغیرهای پنهان، بایستی با کلیک بر روی یکی از دو ابزار انتخاب یا پیوند در منوی ابزار، از حالت درج و طراحی خارج شوید تا بهاشتباه متغیرهای دیگری را بـه مـدل اضافه نکنید.

سپس با کلیک کردن بر علی مسیر علّی بین متغیرهای پنهان را ترسیم کنید. بدین منظور پس از کلیک کردن بر گزینه مزبور بر روی متغیری که میخواهید جهت تأثیر آن را مشخص کنید، کلیک کرده و اشاره گر موس را نگهداشته و آن را به سمت متغیری که قصد دارید تأثیر متغیر مبدأ را بر آن نشان دهید، بکشید تا خط فلش دار آندورا به هم وصل کند. برای سایر متغیرها نیز همین کار را تکرار کنید(شکل شماره 32):

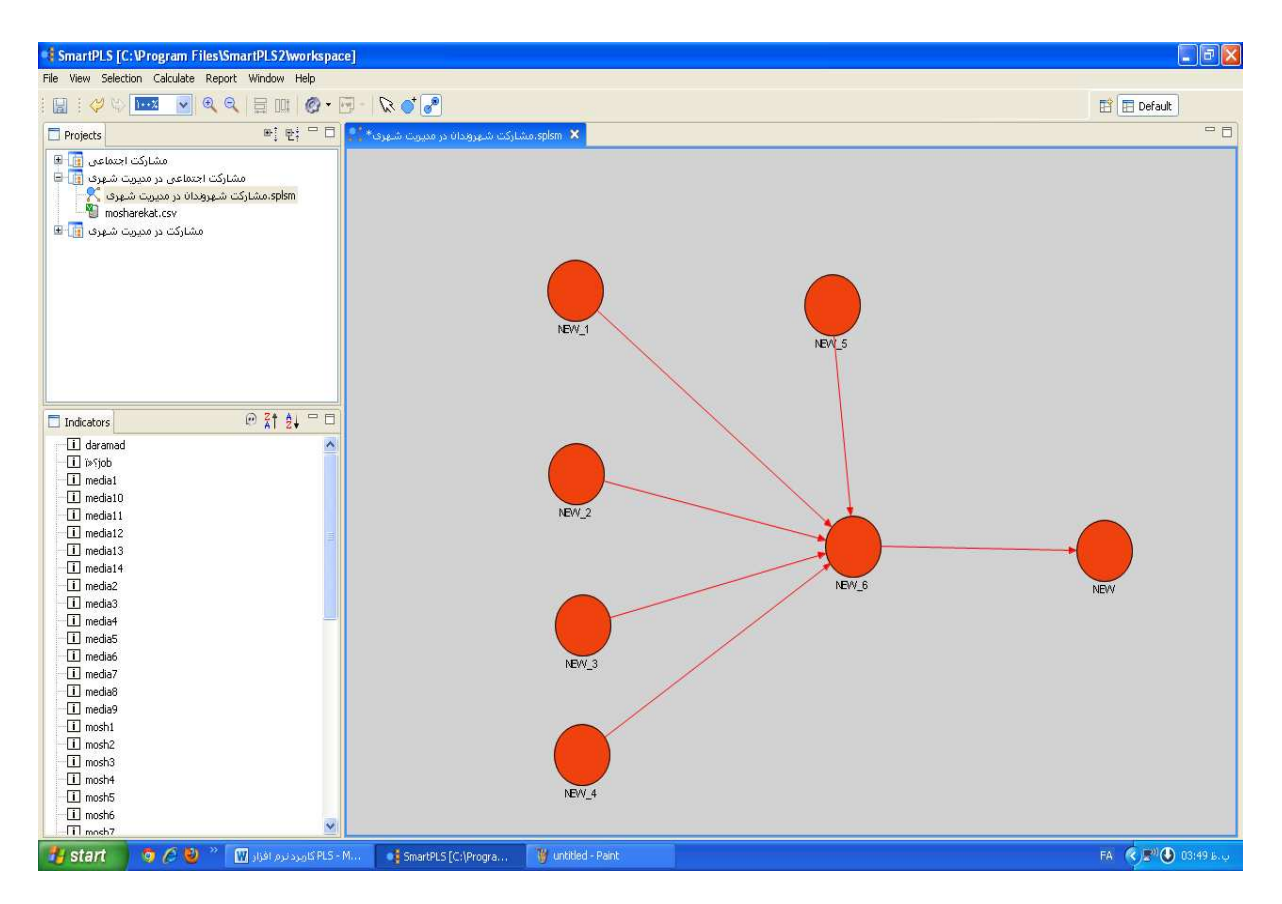

(شکل شماره 32)

پسازاین مرحله، نوبت به نام گذاری متغیرها می رسد، برای این کار لازم است بر روی متغیری که قصد نام گذاری آن را دارید، راست کلیک کرده و در منویی که ظاهر می شود، گزینه Rename object را انتخاب کنید (شکل شماره 33):

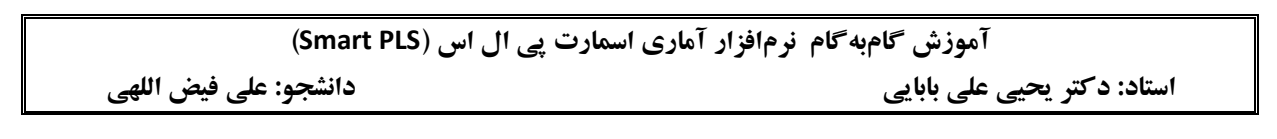

| a omarte Lo Lo. e rogram e nestomarte Loziworkspa                                                                                                    | 30E]                                                                   |                  |
|----------------------------------------------------------------------------------------------------|------------------------------------------------------------------------|------------------|
| File View Selection Calculate Report Window Help                                                                                                    |                                                                        |                  |
| i 🔛 i 🛷 🕸 💌 💌 🍳 🍳 🗒 💷 i 🚳 •                                                                                                    |                                                                        | Default          |
| Projects 🖷 🗎                                                                                                    | ی spism 🗙 مشارکت شهرودان در مدیریت شهرودان در مدیریت شهرودان در مدیریت | - 0              |
| Projects         ۲         ۲         ۲         ۲         ۲         ۲         ۲         ۲         ۲         ۲         ۲         ۲         ۲         ۲         ۲         ۲         ۲         ۲         ۲         ۲         ۲         ۲         ۲         ۲         ۲         ۲         ۲         ۲         ۲         ۲         ۲         ۲         ۲         ۲         ۲         ۲         ۲         ۲         ۲         ۲         ۲         ۲         ۲         ۲         ۲         ۲         ۲         ۲         ۲         ۲         ۲         ۲         ۲         ۲         ۲         ۲         ۲         ۲         ۲         ۲         ۲         ۲         ۲         ۲         ۲         ۲         ۲         ۲         ۲         ۲         ۲         ۲         ۲         ۲         ۲         ۲         ۲         ۲         ۲         ۲         ۲         ۲         ۲         ۲         ۲         ۲         ۲         ۲         ۲         ۲         ۲         ۲         ۲         ۲         ۲         ۲         ۲         ۲         ۲         ۲         ۲         ۲         ۲         ۲         ۲         ۲ | NBW_1 NBW_5                                                            |                  |
| media10     media11     media12                                                                                                    | NEW.2                                                                  |                  |
| i media13                                                                                                    | Vindo Move/Resize                                                      | Ctrl+z           |
| - i media3                                                                                                    |                                                                        |                  |
| media4                                                                                                    |                                                                        | Delete           |
| - ii media5                                                                                                    | Rename Object                                                          |                  |
| - Ti media5                                                                                                    | NEW_3                                                                  | Alt+Y            |
| T media8                                                                                                    | O Create Moderating Effect                                             |                  |
| media9                                                                                                    |                                                                        |                  |
| - 1 mosh1                                                                                                    | Align Top                                                              | AIC+W            |
| - II mosh3                                                                                                    | Aign Bottom                                                            | AIL+D            |
| mosh4                                                                                                    | Align Left                                                             |                  |
| mosh5                                                                                                    | NEW_4                                                                  | EN LO            |
| I mosh6                                                                                                    |                                                                        |                  |
| ا کاربرد نرم افزار 🕅 👋 🏈 🧿 کاربرد نرم افزار 🔛 🥐 🖉                                                                                                    | -M • SmartPLS (C:) Progra 🍟 unitided - Paint                           | FA 🤇 🖉 🙆 03:51 6 |

(شكل شماره 33)

با انتخاب این منو، کادری با عنوان Rename object باز می شود که در داخل آن نامی به صورت پیش فرض وجود دارد که به جای آن بایستی نام متغیر پنهان خودتان را بنویسید. این کار را برای تمامی متغیرهای پنهان خودتان انجام دهید (شکل شماره 34):

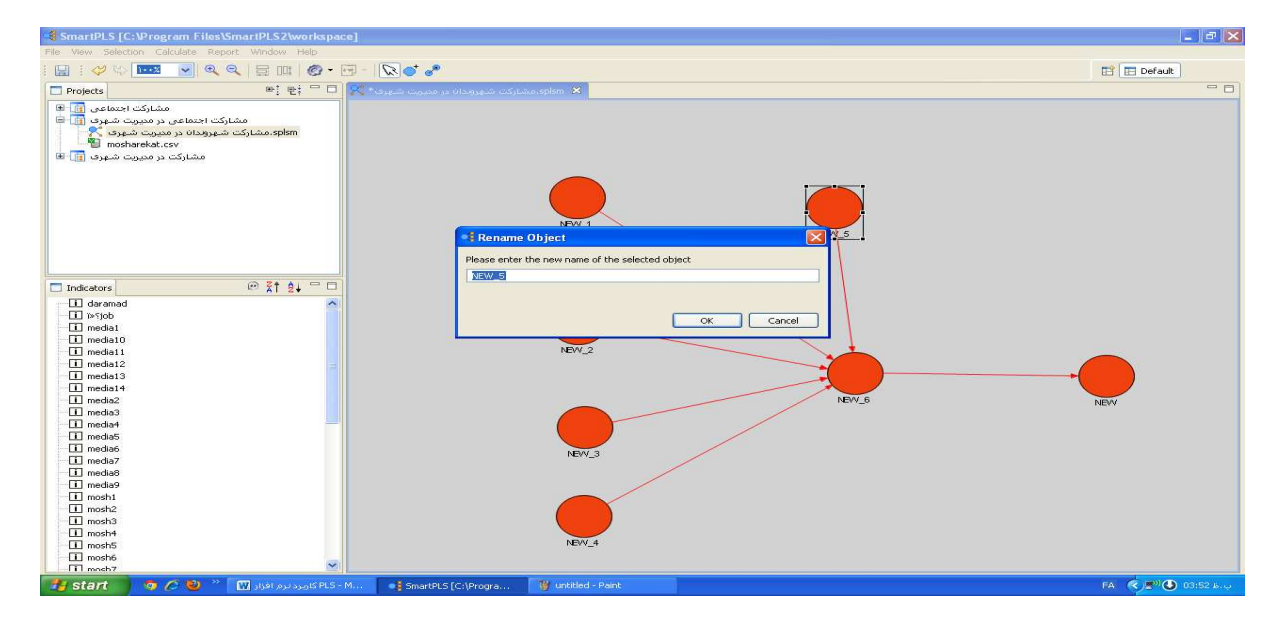

(شكل شماره 34)

جابجایی متغیرها: با کلیک کردن بر روی دکمه 🔊 در نوارابزار و سپس کلیک کردن بر روی هرکدام از متغیرها در قاب اصلی، آنها را به هر سو که مایلید بکشید و جابجا کنید(شکل شماره 35):

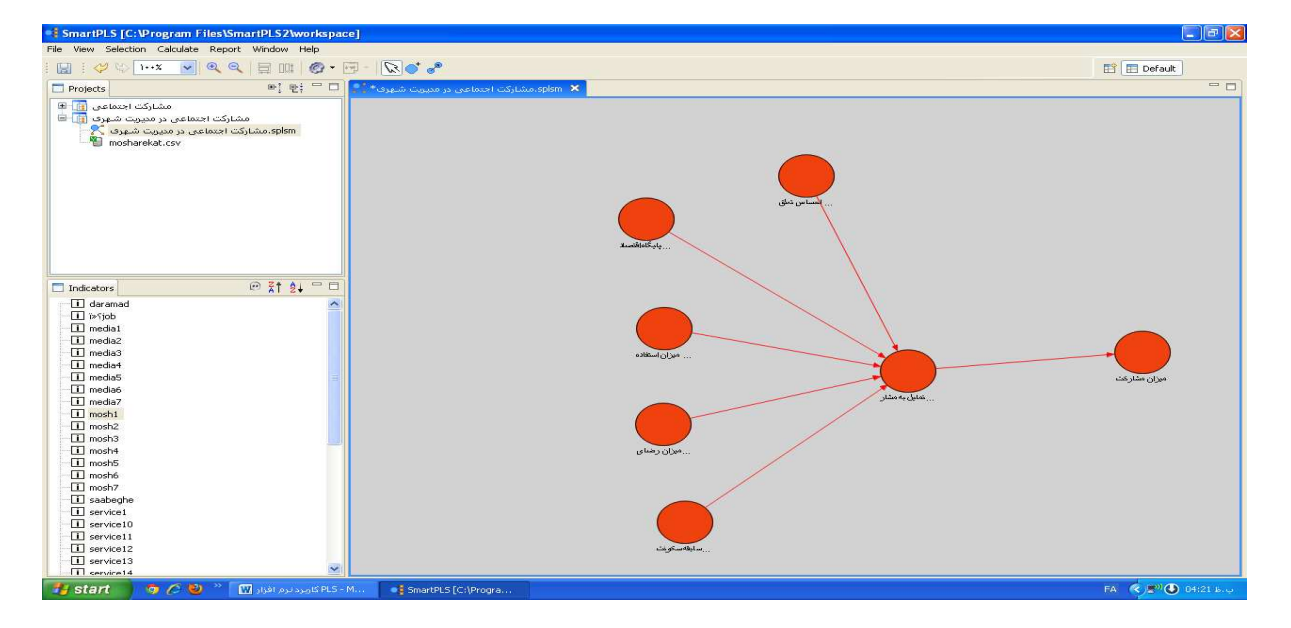

(شكل شماره 35)

می توان با راست کلیک کردن بر روی هر متغیر و انتخاب گزینه Hide/show measurement Hide/show یا کلیک کردن بر روی هر متغیر و سپس انتخاب گزینه Nodel wood یا کلیک که Selection یا کلیک که Alt + x نسبت به Bold کردن نام متغیرها یا آشکار و پنهان کردن الگوی اندازه گیری اقدام کرد(شکل شماره 36):

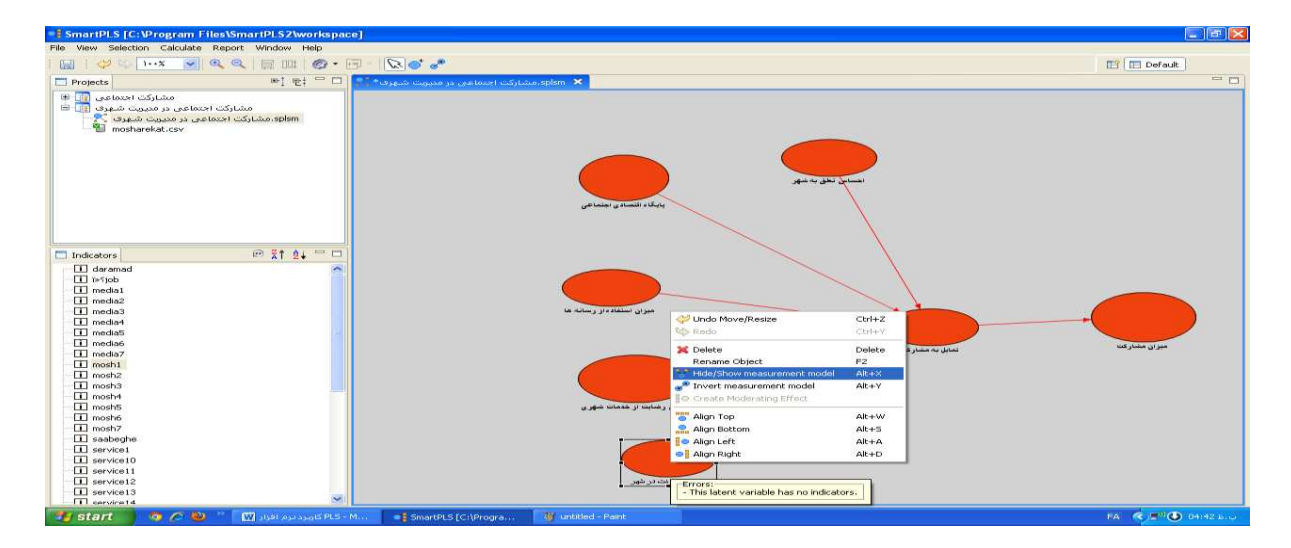

(شكل شماره 36)

| اموزش گامبه گام نرمافزار اماری اسمارت پی آل اس (Smart PLS) |        |
|------------------------------------------------------------|--------|
| دكتر يحيى على بابايي دكتر يحيى على بابايي                  | استاد: |

برای تغییر اندازه دایره ها نیز با کلیک کردن بر روی هر متغیر، مستطیلی در اطراف آن فعال می شود، زمانی که اشاره گر موس را روی نقاط سیاه رنگ مستطیل قرار داده و دکمه سمت چپ آن را ثابت نگهدارید، اشاره گر به فلش دوسری تبدیل می شود و می توانید مستطیل را به هر جهتی که می خواهید بکشید و اندازه های دایره را تغییر دهید (شکل شماره 37):

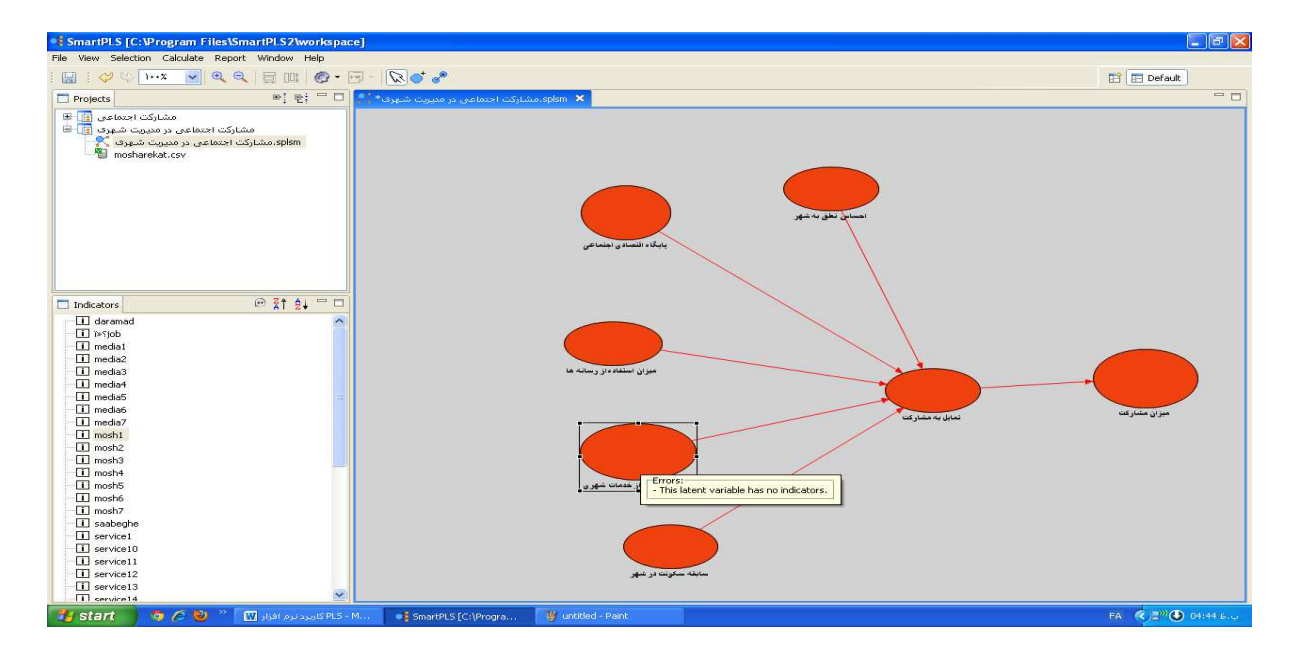

#### (شکل شماره 37)

**نکته:** تا بدین جا رنگ دایرهها قرمز است و اگر اشاره گر موس را روی هر کدام از آنها نگهدارید، مانند تصویر بالا نقایص مدل را نشان میدهد زیرا هنوز مدل کامل نشده است.

برای معرفی مؤلفه ها به متغیرهای پنهان یا به عبارتی اضافه نمودن متغیرهای مشاهده شده یا نشانگرها (سؤالات پرسشنامه) به مدل، در قاب نشانگرها یا indicators بر روی هر کدام از متغیرهای مشاهده شده کلیک کرده و با نگهداشتن دکمه چپ موس بر روی آن، آن را به سمت متغیر پنهان مربوطه در قاب اصلی طراحی مدل کشانده و در درون دایره مربوطه رها کنید تا به آن الحاق یابد. برای تمامی متغیرها این کار را تکرار کنید.

**نکته:** می توانید با استفاده از پایین نگهداشتن کلید shift و کلیک کردن بر روی متغیر مشاهده شده و انتخاب گروهی از متغیرهای مشاهده شده مربوط به یک متغیر پنهان، همه آن ها را از طریق نگهداشتن دکمه چپ موس بر روی آن ها، آن ها را به سمت متغیر پنهان مربوطه در قاب اصلی طراحی مدل کشانده و در درون دایره مربوطه رها کنید تا به آن الحاق یابند.

| ُماری اسمارت پی ال اس (Smart PLS) | آموزش گامبه گام نرمافزار آ  |
|-----------------------------------|-----------------------------|
| دانشجو: على فيض اللهي             | استاد: دکتر یحیی علی بابایی |

چنانکه در تصویر زیر مشاهده میکنید، پس از الحاق متغیرهای مشاهده شده به متغیرهای پنهان رنگ قرمز دایره ها به آبی و رنگ قرمز فلش ها به سیاه تغییر می یابد، چون مدل کامل شده و برای آزمودن مهیاست(شکل شماره 38):

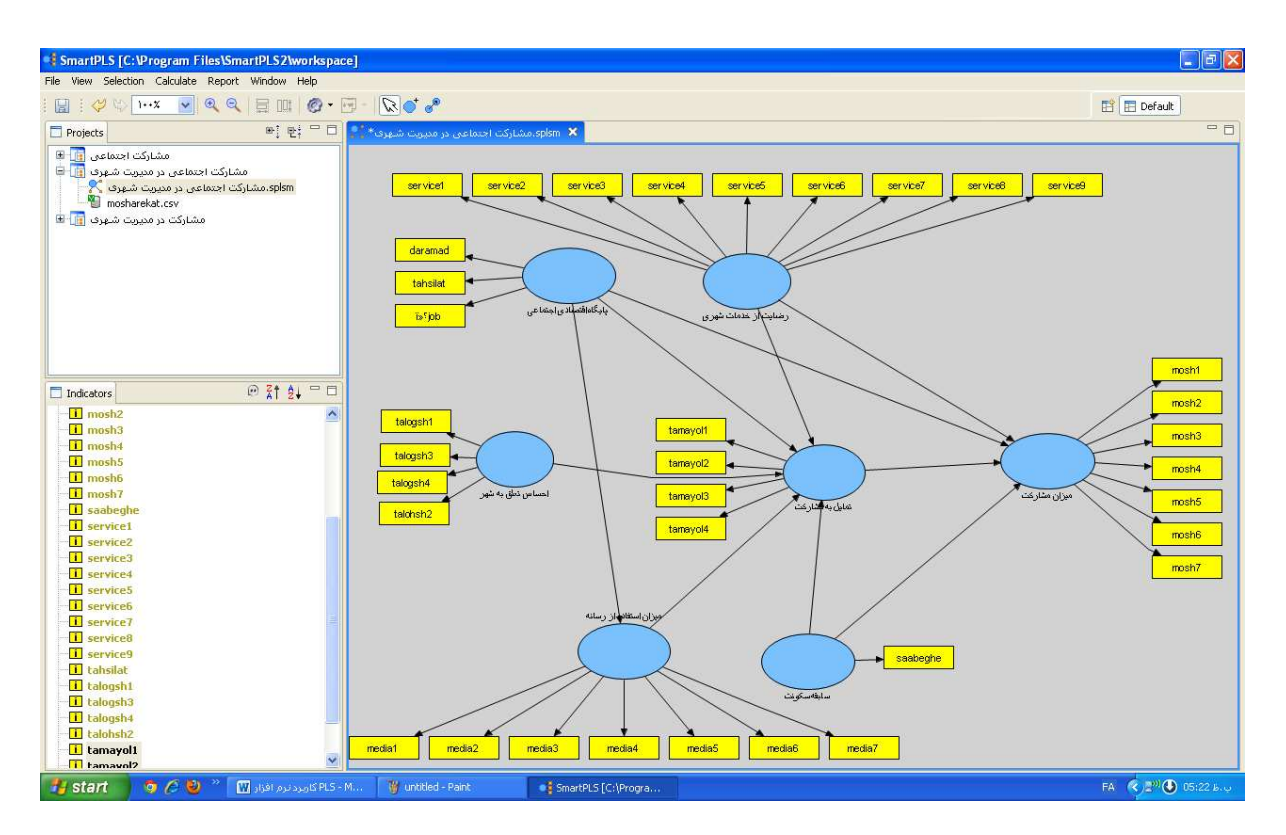

(شکل شماره 38)

## 5- نحوه آرایش مدل:

آرایش و اصلاح مدل از دو طریق انجام می شود:

الف) از طریق منوی Selection در نوار منو

ب) از طریق راست کلیک کردن بر روی متغیرهای پنهان

برای استفاده از منوی Selection لازم است ابتدا بر روی یک متغیر پنهان یا دایره کلیک کنید و سپس در منوی نرمافزار بر روی Selection کلیک کنید تا گزینه های آن فعال شوند، در غیر این صورت فعال نمی شوند.

| آموزش گامبه گام نرمافزار آماری اسمارت پی ال اس (Smart PLS) |       |
|------------------------------------------------------------|-------|
| : د کتر یحیی علی بابایی دانشجو: علی فیض اللهی              | استاد |

چنانکه در تصویر زیر مشاهده می کنید، منوی Selection فعال نشده است زیرا هیچ متغیر پنهانی انتخابنشده است(شکل شماره 39):

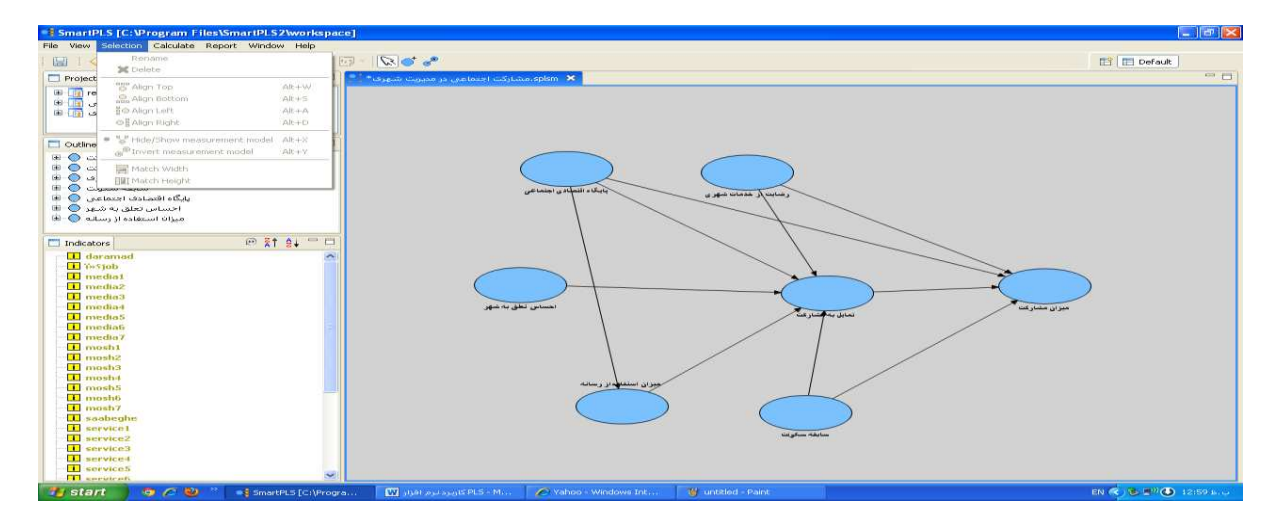

(شکل شماره 39)

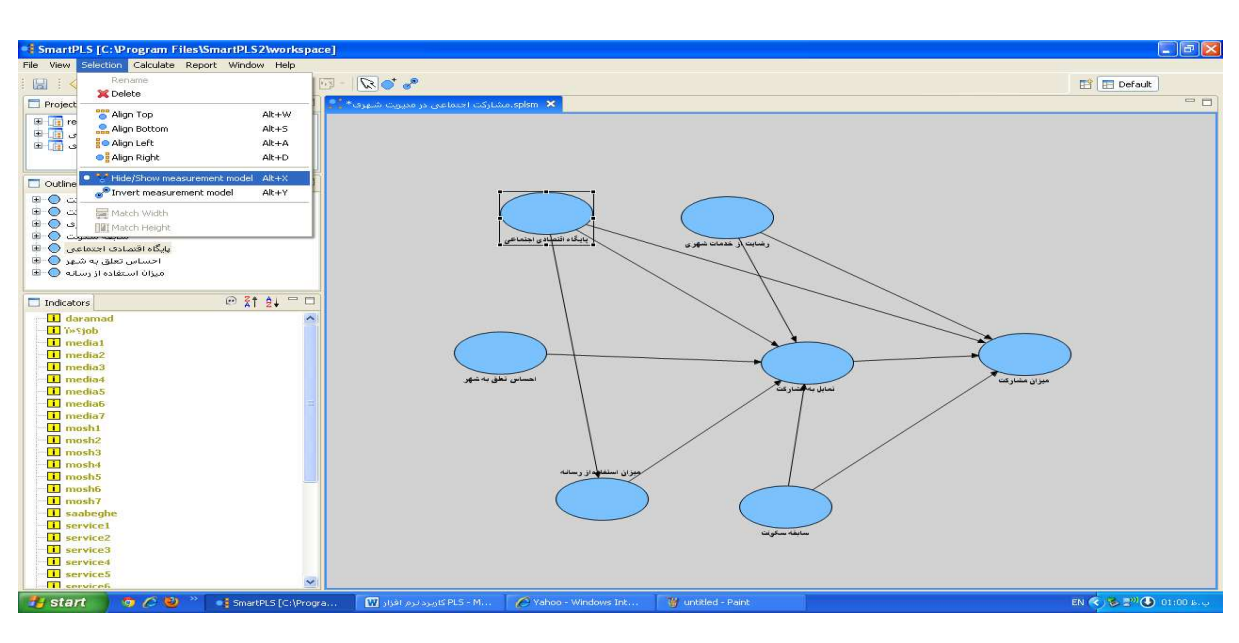

**امکانات منوی Selection هنگام فعال شدن آن** (شکل شماره 40):

(شكل شماره 40)

الف) آشکار کردن از طریق منوی Selection: هنگامی که متغیر پنهانی را انتخاب نموده و بر منوی Selection کلیک کنید، اکثر گزینههای آن فعال می شوند، اگر بر گزینه Hide/show

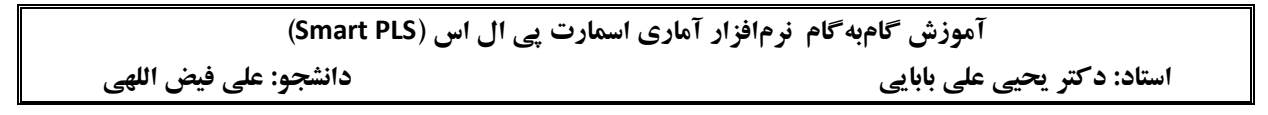

measurement model کلیے ک کنید متغیر های مشاهده شده آن سازه پنهان نمایش داده می شوند (شکل شماره 41):

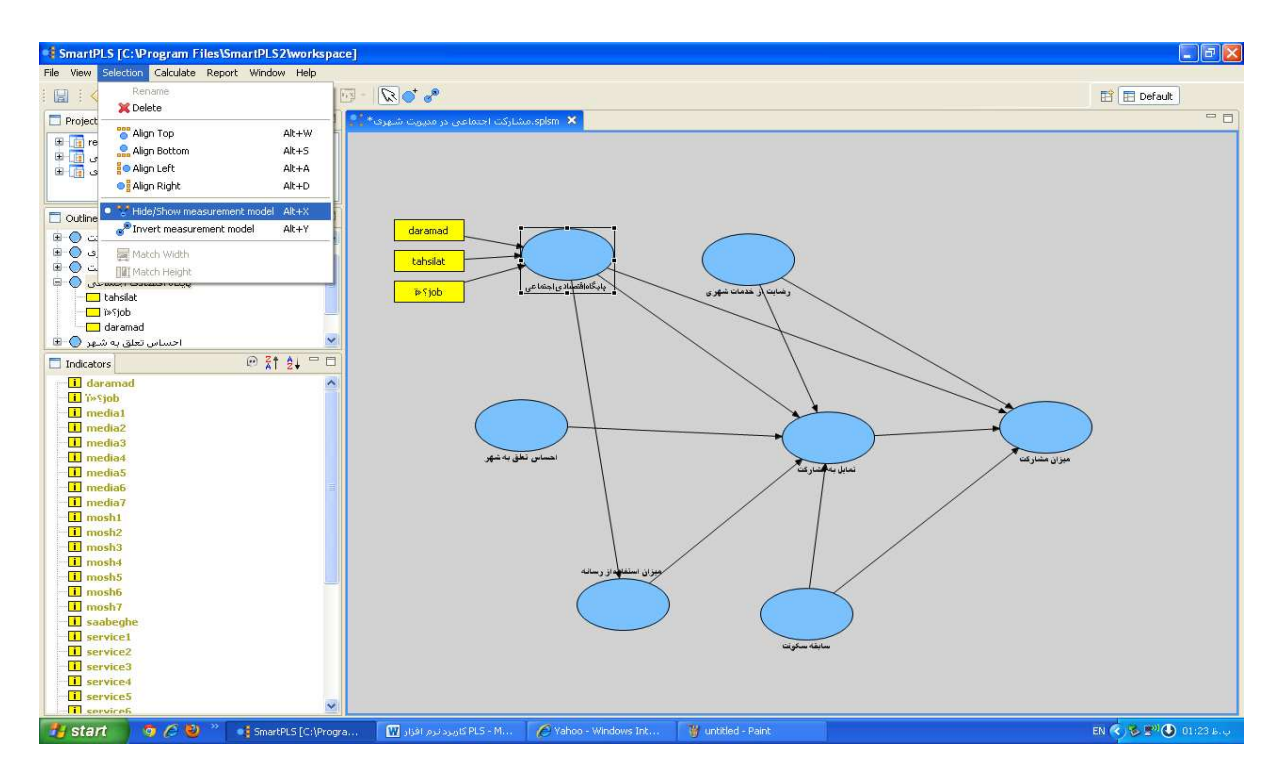

(شکل شماره 41)

ب) پنهان کردن از طریق منوی Selection: اگر بر گزینهHide/show measurement model مجدداً کلیک کنید متغیرهای مشاهدهشده آن سازه، پنهان می شوند.

**نکتـه**: زمانی کـه مـدل شـما بـهواسـطه آشکار بـودن متغیرهـای مشـاهدهشـده، خیلی شـلوغ مـیشـود توصیه مـیشـود از گزینـه پنهـان کـردن اسـتفاده کنیـد. <u>ضـمناً زمـان اسـتفاده از پنهـان کـردن، نـام سـازه پنهـان</u> پررنگ(Bold) می شود (شکل شماره 42):

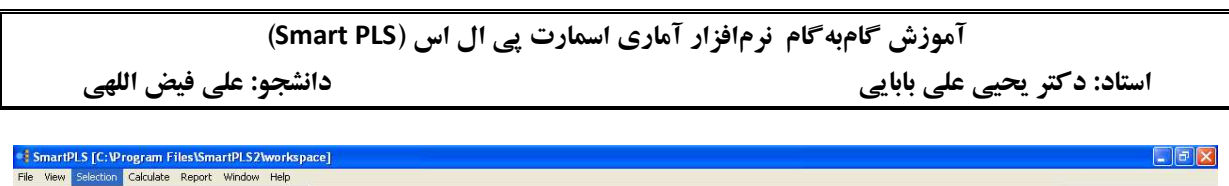

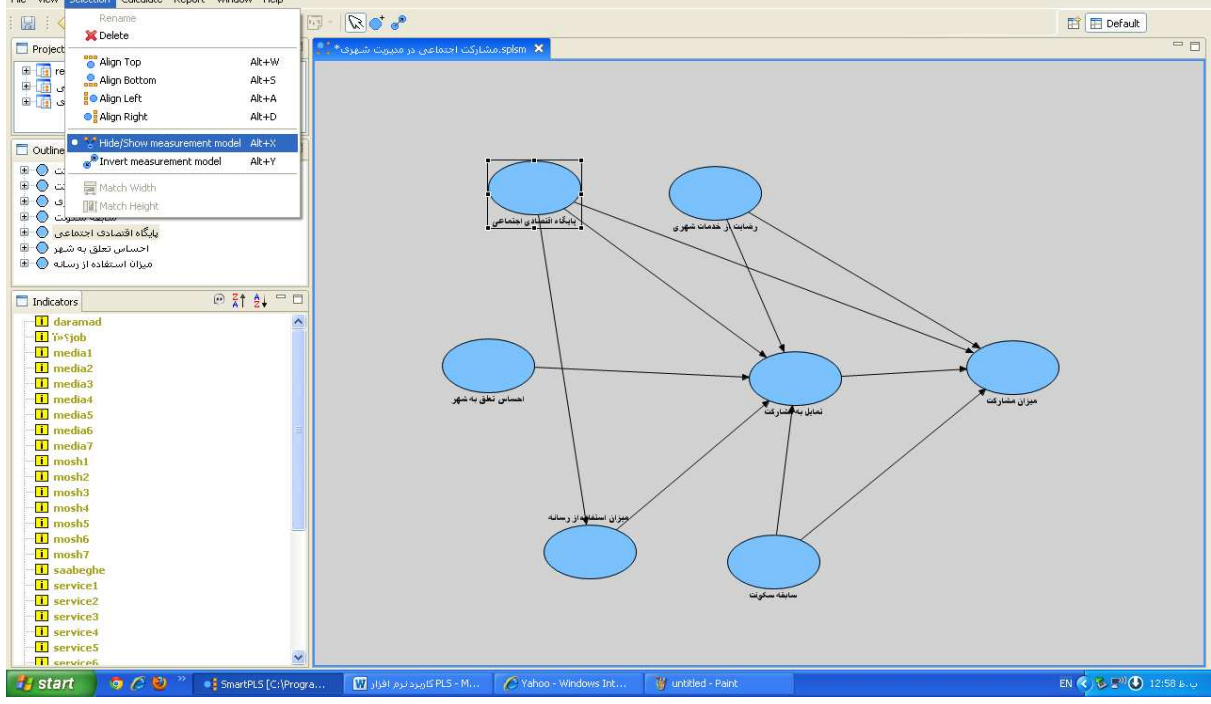

(شكل شماره 42)

ج) delete به شما امکان میدهد متغیر پنهان یا مشاهده شده انتخاب شده یا مسیر بین متغیرهای پنهان را حذف کنید.

د) Align Top متغیرهای مشاهدهشده با رنگ زرد را در بالای متغیر پنهان قرار میدهد (مثل متغیر رضایت از خدمات شهری در شکل شماره 43).

ه) Align Bottom متغیرهای مشاهده شده با رنگ زرد را در پایین متغیر پنهان قرار میدهد (مثل استفاده از رسانه در شکل شماره 43).

و) Align Left متغیرهای مشاهده شده با رنگ زرد را در سمت چپ متغیر پنهان قرار میدهد (مثل احساس تعلق به شهر در شکل شماره 43).

ز) Align Right متغیرهای مشاهده شده با رنگ زرد را در سمت راست متغیر پنهان قرار میدهد (مثل میزان مشارکت در شکل شماره 43).

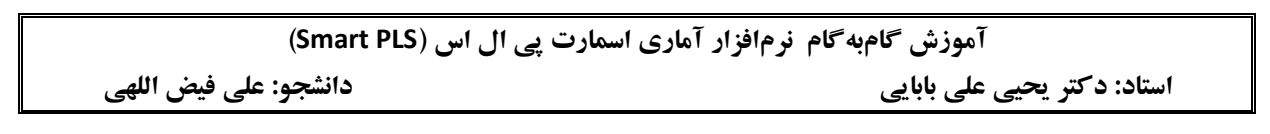

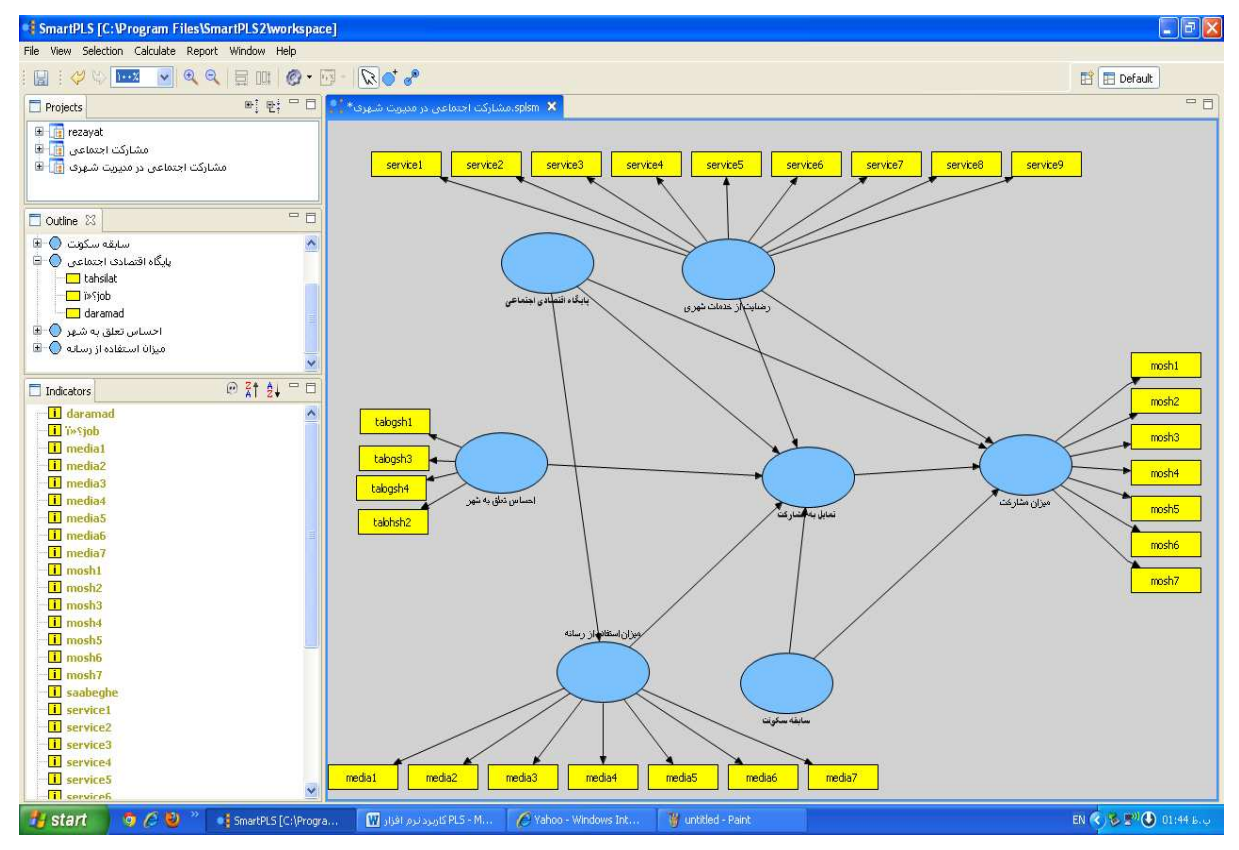

شكل شماره 43)

ح) استفاده از گزینه Match دو گزینه Match Height و Match Width زمانی در منوی Selection فعال می شوند که کل متغیرهای پنهان انتخاب شده باشند، انتخاب همه متغیرها بدین صورت انجام می گیرد که کلید Ctrl را پایین نگه داشته و بر روی هر یک از متغیرها تا اتمام همه آن ها کلیک کرده و انتخابشان کنید. این دو گزینه، عرض و ارتفاع اندازه همه متغیرهای پنهان را با هم برابر می کنند (شکل شماره 44):

**نکته:** ابزارهای 📕 📰 نیز در صورت انتخاب دو متغیر پنهان یا بیشتر فعال می شوند و همان کارهای

Match Height و Match Width را انجام میدهند.

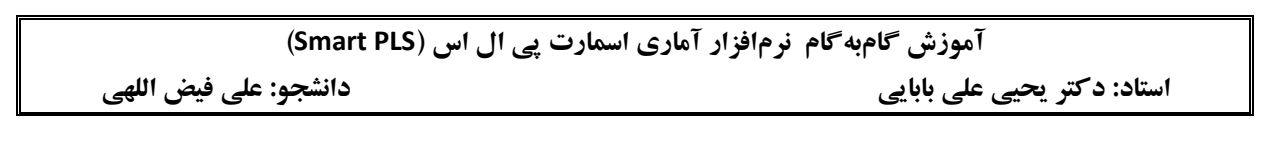

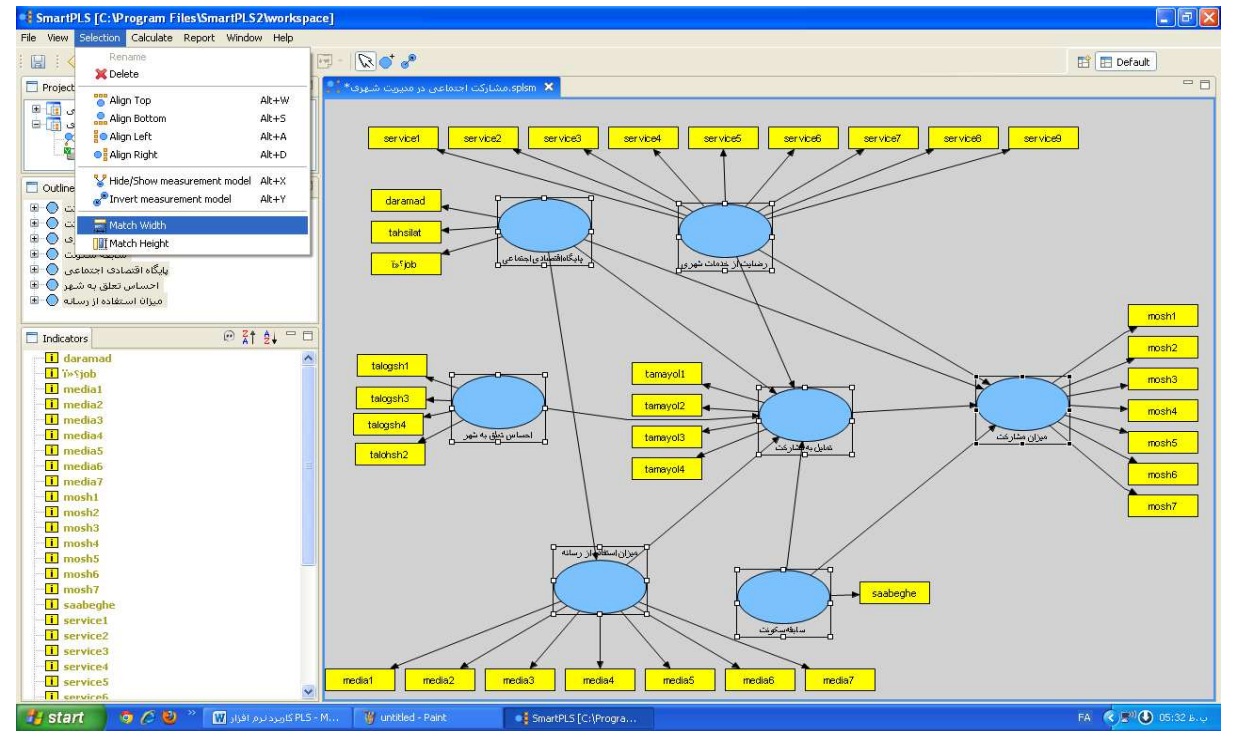

(شكل شماره 44)

**برای نشان دادن قاب Outline:** از منوی ابزارها بر روی گزینه Window کلیک کنید و سپس از زبانه کادر محاورهای در بخش Show Views گزینه Outline را انتخاب کنید تا قاب خلاصه یا Outline متغیرهای پنهان را نشان دهد در کنار نام هر متغیر پنهان در قاب مزبور علامت + قرار دارد که اگر بر روی آن کلیک نمایید، محتوای آن یا متغیرهای مشاهده شده مربوط به آن نشان داده می شود (شکل شماره 45):

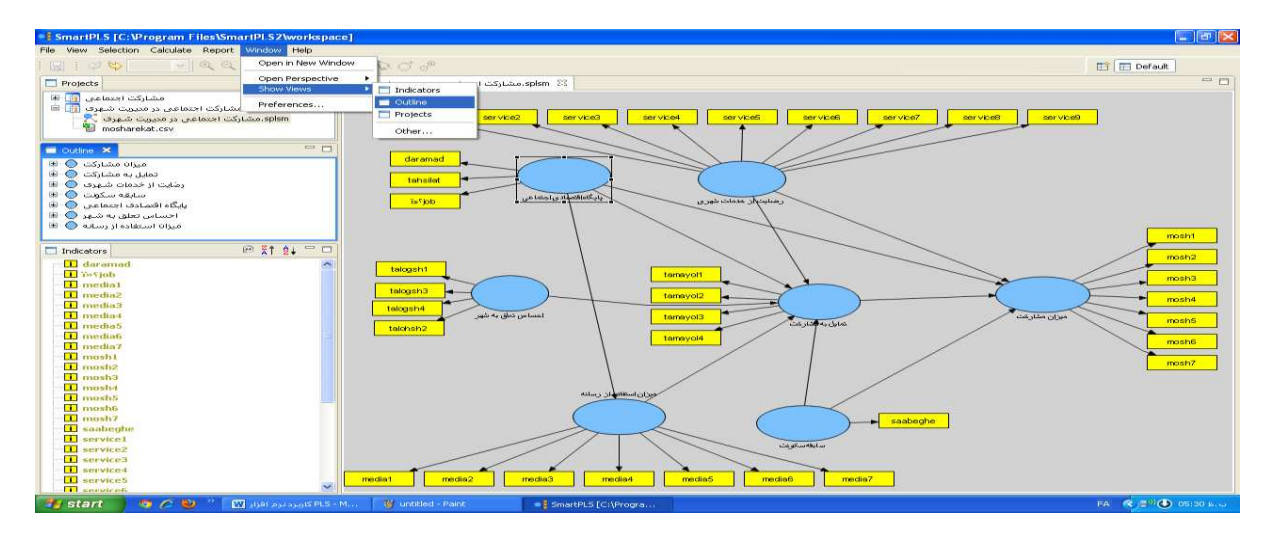

(شكل شماره 45)

## آموزش گامبه گام نرمافزار آماری اسمارت پی ال اس (Smart PLS) استاد: دکتر یحیی علی بابایی

6- انتقال پروژه یا ذخیره آن جهت تهیه فایل پشتیبان:

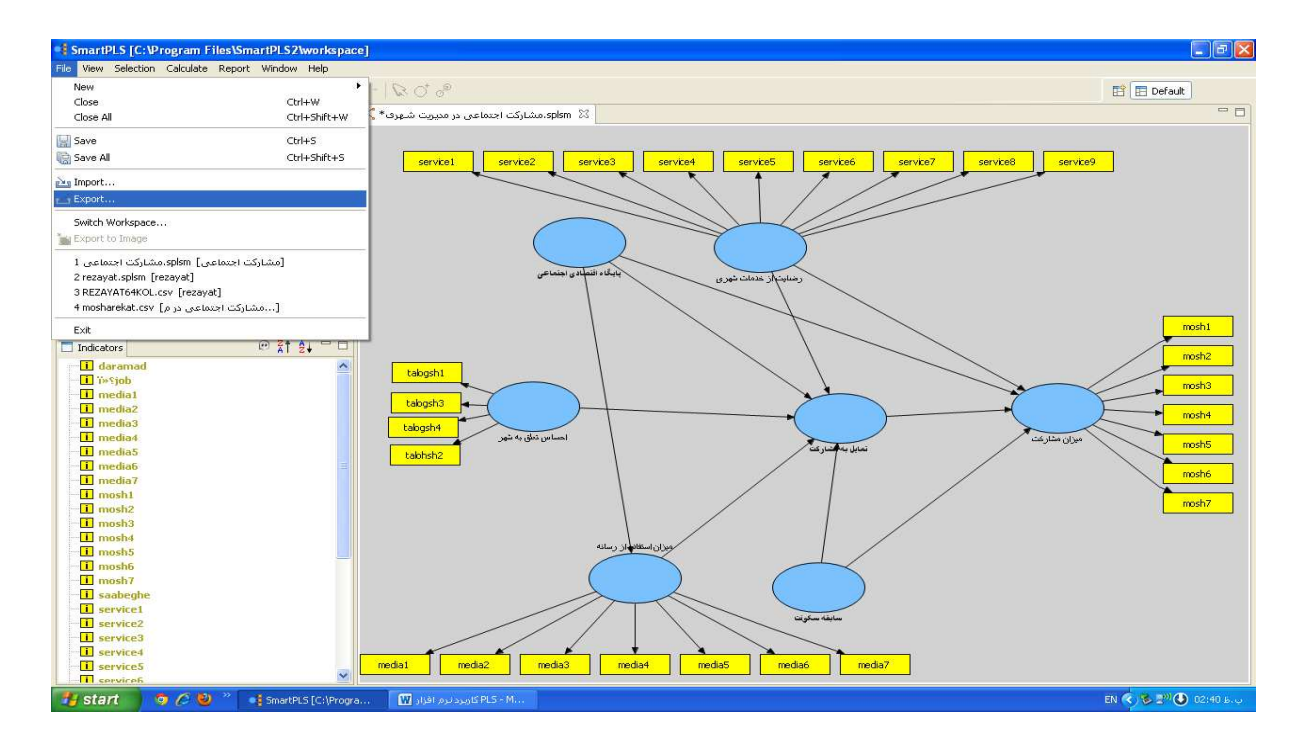

جهت انتقال پروژه از منوی File گزینه Export را انتخاب کنید(شکل شماره 46):

(شكل شماره 46)

در کادر محاورهای گزینه Export Project را انتخاب نموده و سپس بر روی Next کلیک کنید(شکل شماره 47):

| Second Second Se | $\mathbf{x}$ |
|----------------------------------------------------------------------------------------------------|--------------|
| Select<br>Export project to an external file.                                                                                                    | 2            |
| Select an export destination:                                                                                                    |              |
| type filter text                                                                                                    |              |
| [] Export Project                                                                                                    |              |
|                                                                                                    |              |
|                                                                                                    |              |
|                                                                                                    |              |
|                                                                                                    |              |
|                                                                                                    |              |
|                                                                                                    |              |
|                                                                                                    |              |
|                                                                                                    |              |
|                                                                                                    |              |
|                                                                                                    |              |
|                                                                                                    |              |
| < Back Next > Finish                                                                                                    | Cancel       |

(شكل شماره 47)

| ماری اسمارت پی ال اس (Smart PLS) | آموزش گامبه گام نرمافزار آه |
|----------------------------------|-----------------------------|
| دانشجو: على فيض اللهي            | استاد: دکتر یحیی علی بابایی |

در کادر محاورهای جدید نیز پروژهتان را انتخاب نموده و بر روی گزینه Browse کلیک کنید(شکل شماره 48):

| 4                                            |   |
|----------------------------------------------|---|
| Export Project                               |   |
| Choose project                               |   |
|                                              | _ |
| Choose project:                              |   |
| rezayat<br>مشارکت اجتماعی                    |   |
| مشارکت اجتماعی در مدیریت شهری                |   |
|                                              |   |
|                                              |   |
|                                              |   |
|                                              |   |
|                                              |   |
|                                              |   |
|                                              |   |
| Select the target directory:                 |   |
| Browse                                       |   |
|                                              |   |
|                                              |   |
|                                              |   |
|                                              |   |
| <pre>&lt; Back Next &gt; Finish Cancel</pre> |   |
|                                              |   |

(شكل شماره 48)

سپس محل ذخیره پروژه تان را مشخص نموده و بر OK کلیک کنید(شکل شماره 49):

| Browse For Folder                | <b>?</b> × |
|----------------------------------|------------|
|                                  |            |
| 🖃 🧀 alibabaei<br>III 🛅 feizolahi | ^          |
| LISREL8.7                        |            |
|                                  |            |
|                                  |            |
| E DAYAM NOR 9202 JALASE2         | ~          |
|                                  | >          |
| Folder: alibabaei                |            |
| Make New Folder OK Can           | cel        |

(شكل شماره 49)

| ری اسمارت پی ال اس (Smart PLS) | آموزش گامبه گام نرمافزار آمار |
|--------------------------------|-------------------------------|
| دانشجو: على فيض اللهي          | استاد: دکتر یحیی علی بابایی   |

و نهايتاً بر روى Finish كليك نماييد، اكنون پروژه بهطور كامل به محل مشخص شده انتقال يافته است(شكل شماره 50):

| 4                                                                |
|------------------------------------------------------------------|
| Export Project                                                   |
| Choose project                                                   |
| Choose project:                                                  |
| rezayat                                                          |
| مشارکت اجتماعی<br>مشارکت اجتماعی در مدیریت شهری                  |
|                                                                  |
|                                                                  |
|                                                                  |
|                                                                  |
|                                                                  |
|                                                                  |
|                                                                  |
| Select the target directory:                                     |
| C:\Documents and Settings\Administrator\Desktop\alibabaei Browse |
|                                                                  |
|                                                                  |
|                                                                  |
| < Back Next > Finish Cancel                                      |

(شكل شماره 50)

## 7- وارد نمودن پروژه یا بازنمودن پروژه ضبط شده در نرمافزار:

برای باز کردن پروژه ضبط شده از منوی File گزینه Import را انتخاب نموده و در کادر محاوره ای جدید گزینه Import Project را انتخاب نموده و بر روی گزینه Next کلیک کنید. در کادر محاوره ای جدید بر روی گزینه Browse کلیک نمایید و به محلی که پروژه را ذخیره کرده اید رفته و پروژه را مشخص کرده و بر Open و سپس بر Finish کلیک نمایید. پروژه تان با تمامی جزییات وارد نرم افزار شده و می توانید ادامه کارتان را بر روی آن انجام دهید (شکل شماره 15 تا 54:

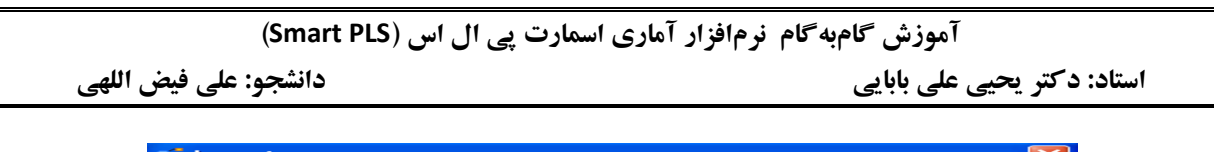

| -a Import                                    |        |
|----------------------------------------------|--------|
| Select<br>Import project from external file. |        |
| Select an import source:                     |        |
|                                              |        |
|                                              |        |
|                                              |        |
|                                              |        |
|                                              |        |
| < Back Next > Finish                         | Cancel |

(شکل شماره 51)

| -3               |                              |        |
|------------------|------------------------------|--------|
| Import Project   |                              |        |
| Import a project |                              |        |
|                  |                              | Browse |
|                  |                              |        |
|                  |                              |        |
|                  |                              |        |
|                  |                              |        |
|                  |                              |        |
|                  |                              |        |
|                  |                              |        |
|                  |                              |        |
|                  |                              |        |
|                  |                              |        |
|                  |                              |        |
|                  |                              |        |
|                  | <back next=""> Finish</back> | Cancel |

(شکل شماره 52)

| Open                   |                                                                                                    |                                                                |          |     |       | ? 🔀    |
|------------------------|----------------------------------------------------------------------------------------------------|----------------------------------------------------------------|----------|-----|-------|--------|
| Look in:               | ilibabaei 😂                                                                                                    |                                                                | ~        | 0 0 | • 📰 🗢 |        |
| My Recent<br>Documents | <ul> <li>Feizolahi</li> <li>payam921207</li> <li>PAYAM NOR 9</li> <li>PAYAM NOR 9</li> <li>PAYAM NOR 9</li> <li>خاروه نهايي</li> <li>مديريت شهري 10</li> </ul> | 7jalase1<br>2022 930120<br>2022 JALASE2<br>مشارکت اجتماعی در د |          |     |       |        |
| My Documents           |                                                                                                    |                                                                |          |     |       |        |
| My Computer            |                                                                                                    |                                                                |          |     |       |        |
|                        | File name:                                                                                                    | اجتماعی در مدیریت شهری                                         | مشارکت ا |     | ✓     | Open   |
| My Network             | Files of type:                                                                                                    | SmartPLS Project Files (*                                      | .splsp)  |     | ✓ (   | Cancel |

(شكل شماره 53)

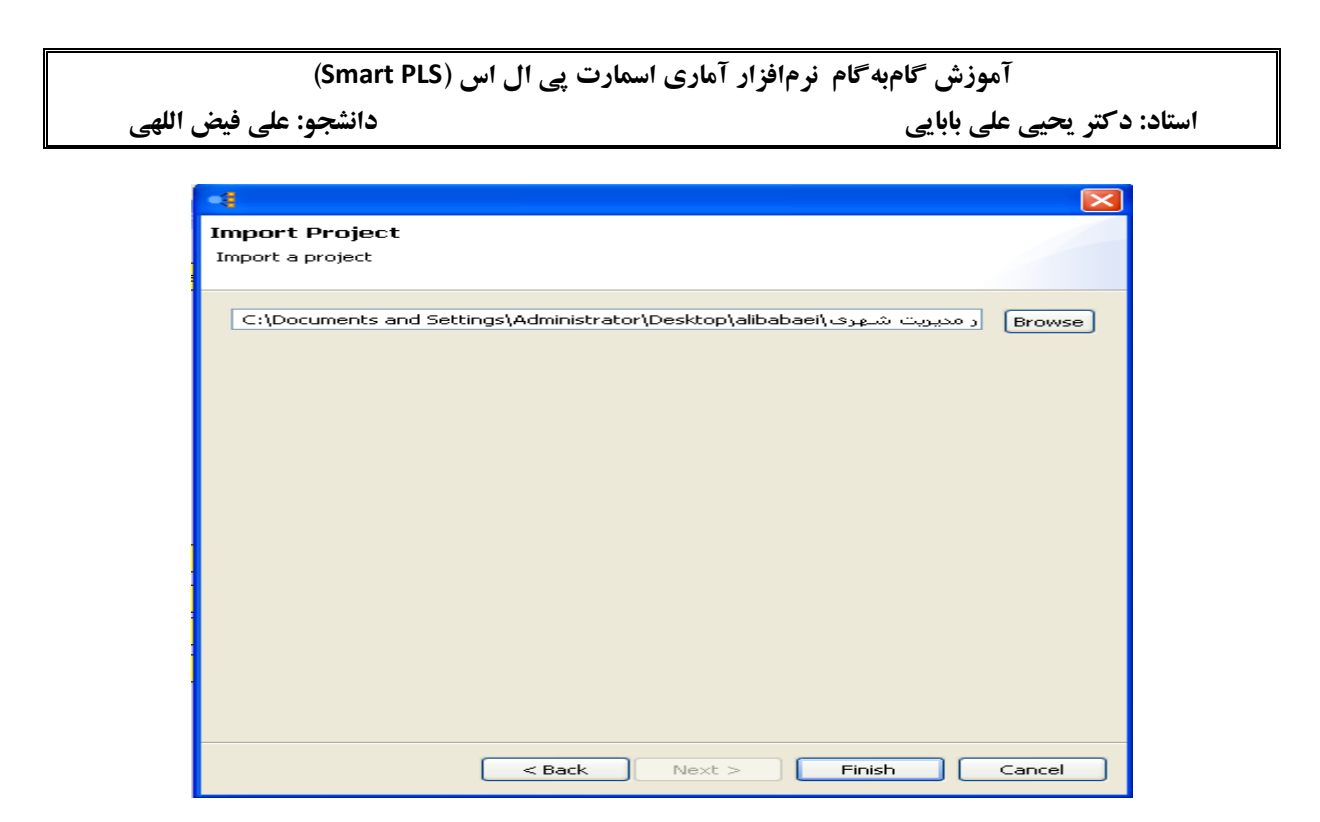

(شکل شماره 54)

## 8- آزمونهای آماری در SmartPLS:

آزمون مدل در SmartPLS دو نوع است:

الف) آزمون الگوی اندازه گیری که مربوط به بررسی روایی ابزارهای اندازه گیری است.

ب) آزمون الگوی ساختاری که به آزمون فرضیات تحقیق و اثر متغیرهای پنهان بر یکدیگر مربوط است.

آزمون مدل از طریق منوی Calculate انجام می گیرد. در این منو چهار گزینه وجود دارد.

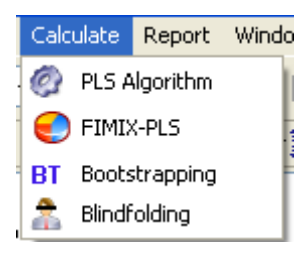

PLS Algorithm: ایـن گزینـه مربـوط بـه محاسـبه ضـرایب مسـیر، واریـانس تبیین شـده متغیرهـای وابسـته توسط متغیرهـای مسـتقل، بـار عـاملی متغیرهـای مشـاهدهشـده و اثـر غیرمسـتقیم و کـل متغیرهـا بـر یکـدیگر است. بـرای انجـام ایـن آزمـون از منـوی نـرمافـزار بـر روی گزینـه Calculate کلیک کـرده و گزینـه PLS Algorithm را انتخاب کنید(شکل شماره 55):

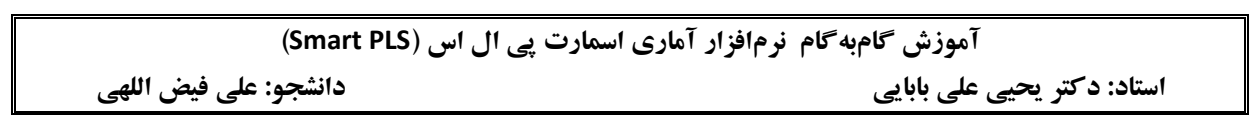

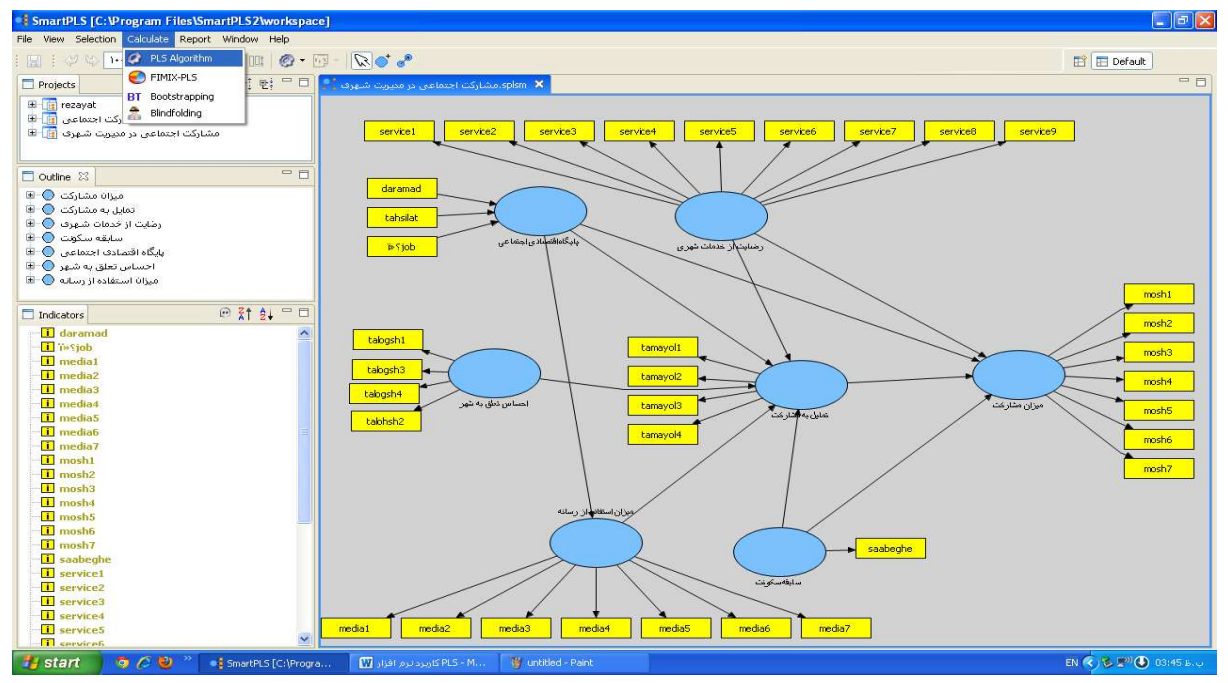

(شكل شماره 55)

کادری باز می شود که دارای دو جزء است: تنظیمات مربوط به داده های مفقوده Missing Values -Setting

| 3                              |                       |          |   |
|--------------------------------|-----------------------|----------|---|
| Run the PLS Algorithm          | Ngorithm              |          |   |
| Applies the standard PLS proce | dure                  |          |   |
|                                |                       |          |   |
|                                | _ ⊘ Missing Values -  | Settings |   |
| Data File                      | mosharekat.csv        |          |   |
| Configured Missing Value       | 99.0                  |          |   |
| Missing value Algorithm        | Mean Replacement      |          | ~ |
| Apply Missing Value Algorithm  | <u> </u>              | ,        |   |
|                                | PLS Algorithm -       | Settings |   |
| Weighting Scheme               | Path Weighting Scheme |          | ~ |
| Data Metric                    | Mean 0, Var 1         |          | ~ |
| Maximum Iterations             | 300                   |          |   |
| Abort Criterion                | 1.0E-5                |          |   |
| Initial Weights                | 1.0                   |          |   |
| iciai weignics                 | 1.0                   |          |   |
|                                |                       |          |   |
|                                |                       |          |   |
|                                |                       |          |   |
|                                |                       |          |   |

(شکل شماره 56)

در قسمت تنظیمات مربوط به داده های مفقوده Missing Value -Setting با کلیک روی زبانه آن، دو گزینه در دسترستان قرار می گیرد: Mean Replacement که میانگین متغیر مشاهده شده

| آموزش گامبه گام نرمافزار آماری اسمارت پی ال اس (Smart PLS) |                                                     |  |  |  |
|------------------------------------------------------------|-----------------------------------------------------|--|--|--|
| دانشجو: على فيض اللهي                                      | استاد: دکتر یحیی علی بابایی                         |  |  |  |
|                                                            |                                                     |  |  |  |
| ان همین گزینـه را پیشـنهاد مـیکننـد و گزینـه دوم           | را جـایگزین دادههـای مفقـوده مـی کنـد و برخـی محققـ |  |  |  |

Case Wise Replacement است که مواردی را که دارای داده های مفقوده هستند را حذف می کند. با انتخاب گزینه اول، گزینه Apply Missing value Algorithm را تیک بزنید تا محاسبه انجام شود (شکل شماره 57):

| -4                                                               |                             |        |
|------------------------------------------------------------------|-----------------------------|--------|
| Run the PLS Algorithm A<br>Applies the standard PLS proces       | Algorithm<br>Jure.          |        |
|                                                                  | Ø Missing Values - Settings |        |
| Data File<br>Configured Missing Value<br>Missing Value Alassithm | mosharekat.csv<br>99.0      |        |
| Apply Missing Value Algorithm                                    | Mean Replacement            | ~      |
|                                                                  | Ø PLS Algorithm - Settings  |        |
| Weighting Scheme                                                 | Path Weighting Scheme       | ~      |
| Data Metric                                                      | Mean 0, Var 1               | ~      |
| Maximum Iterations                                               | 300                         |        |
| Abort Criterion                                                  | 1.0E-5                      |        |
| Initial Weights                                                  | 1.0                         |        |
|                                                                  |                             |        |
|                                                                  |                             |        |
|                                                                  | Finish                      | Tancel |

(شكل شماره 57)

در قسمت تنظيمات مربوط به الگوريتم PLS Algorithm - setting پنج گزينه پيشاروي كاربر قرار دارد (شكل شماره 58): ا

| Run the PLS Algorithm A<br>Applies the standard PLS proce | Algorithm<br>dure.          |
|-----------------------------------------------------------|-----------------------------|
|                                                           | O Missing Values - Settings |
| Data File<br>Configured Missing Value                     | mosharekat.csv<br>99.0      |
| Missing Value Algorithm                                   | Mean Replacement            |
| Apply Missing Value Algorithm                             |                             |
|                                                           | PLS Algorithm - Settings    |
| Weighting Scheme                                          | Path Weighting Scheme       |
| Data Metric                                               | Mean 0, Var 1               |
| Ma×imum Iterations                                        | 300                         |
| Abort Criterion                                           | 1.0E-5                      |
| Initial Weights                                           | 1.0                         |
|                                                           |                             |
|                                                           |                             |
|                                                           |                             |
|                                                           |                             |
|                                                           |                             |
|                                                           |                             |
|                                                           |                             |
|                                                           | Finish Cancel               |

(شکل شماره 58)

**الف)** طرح وزن دهی (Weighting Scheme): این منو سه گزینه دارد: 1- طرح وزن دهی عامل ( Factor ) Weighting Scheme ( Weighting Scheme ) 2- طرح وزن دهی مرکز ( Centroid Weighting Scheme ) 3- طرح وزن دهی مسیر (Path Weighting Scheme).

| Path Weighting Scheme                                | ~ |  |
|------------------------------------------------------|---|--|
| Centroid Weighting Scheme<br>Factor Weighting Scheme |   |  |
| Path Weighting Scheme                                |   |  |

نرمافزار SmartPLS خود به صورت پیش فرض طرح وزن دهی مسیر (Path Weighting Scheme)را انتخاب کرده است که آن را به همان صورت بدون دست کاری باقی بگذارید.

ب) معیار داده ها یا Data Metrics که دو گزینه دارد: اولی Mean 0, var 1 است و دومی Original یا اصلی است که کاربرد چندانی ندارد. گزینه Mean 0, var 1 بدین معناست که تمام متغیرها به صورت استاندارد در نظر گرفته می شوند و نرمافزار تمام داده ها را به نمرات استاندارد z تبدیل می کند تا مقایسه اثرات متغیرهای مستقل بر متغیر وابسته را امکان پذیر سازد.

| Mean 0, Var 1 | * |
|---------------|---|
| Mean 0, Var 1 |   |
| Original      |   |

- ج) حداکثر چرخش برای رسیدن به پوشش
  - **د)** معيار لغو چرخش
    - وزن اوليه

این سه گزینه آخر را دست کاری نکنید، زیرا همین تنظیمات کافی است

پس از انجام تنظیمات فوق بر روی Finish کلیک کنید تا الگوریتم اجرا شود(شکل شماره 59):

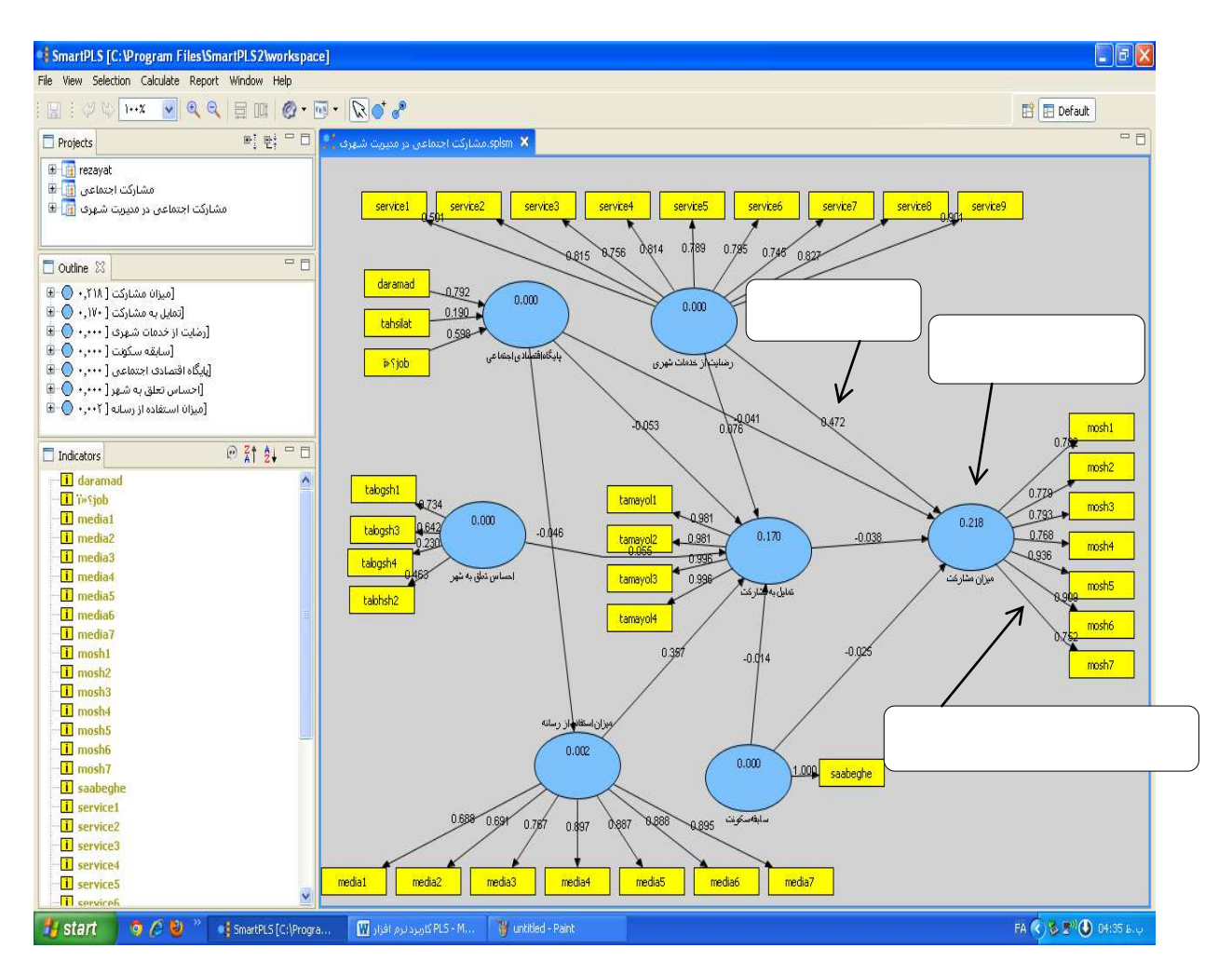

(شكل شماره 59)

- برای بررسی معناداری ضرایب مسیر و بارهای عاملی از منوی Calculate دستور Bootstrapping را اجرا کنید. این دستور یک منوی پایین افتادنی دارد که دارای دو گزینه است:
  - individual changes (ب

الف) Construct level changes

نرمافزار بهصورت پیش فرض اولی را انتخاب می کند که آن را تغییر نمی دهیم (شکل شماره 60):

| -8                                                       |                                               |   |
|----------------------------------------------------------|-----------------------------------------------|---|
| Run the Bootstrapping<br>Applies the standard bootstra   | g Algorithm<br>apping procedure.              |   |
|                                                          | ♂ Missing Values - Settings                   |   |
| Data File<br>Configured Missing Value                    | mosharekat.csv<br>99.0                        |   |
| Missing Value Algorithm<br>Apply Missing Value Algorithm | Mean Replacement                              | ~ |
|                                                          | 🞯 PLS Algorithm - Settings                    |   |
|                                                          | BT Bootstrapping - Settings                   |   |
| Sign Changes<br>Cases                                    | No Sign Changes<br>No Sign Changes            | ~ |
| Samples                                                  | Construct Level Changes<br>Individual Changes |   |
|                                                          |                                               |   |
|                                                          |                                               |   |
|                                                          |                                               |   |

(شكل شماره 60)

این دستور همچنین دو فیلد دارد که در اولی تعداد نمونه را مینویسند مثلاً نمونه ما 334 است و در فیلد دوم نیز تعداد نمونه های آزمون Bootstrapp است که می تواند بین 200 تا 500 باشد که در اینجا ما همان 200 نمونه آزمون پیش فرض را انتخاب کرده ایم. سپس بر روی دکمه Finish کلیک کنید تا آزمون اجرا شود (شکل شماره 61):

| -3                             |                             |        |
|--------------------------------|-----------------------------|--------|
| Run the Bootstrapping          | Algorithm                   |        |
| Applies the standard bootstrap | ping procedure.             |        |
|                                |                             |        |
|                                | 🕜 Missing Values - Settings |        |
| Data File                      | mosharekat.csv              |        |
| Configured Missing Value       | 99.0                        |        |
| Missing value Algorithm        | Mean Replacement            | ~      |
| Apply Missing Value Algorithm  |                             |        |
|                                | Ø PLS Algorithm - Settings  |        |
|                                | BT Bootstrapping - Settings |        |
| Sign Changes                   | Construct Level Changes     | ~      |
| Cases                          | 334                         |        |
| Samples                        | 200                         |        |
|                                |                             |        |
|                                |                             |        |
|                                |                             |        |
|                                |                             |        |
|                                |                             |        |
|                                |                             |        |
|                                |                             |        |
|                                |                             |        |
|                                |                             |        |
|                                | Finish                      | Cancel |

(شكل شماره 61)

| ارت پی ال اس (Smart PLS) | آموزش گامبه گام نرمافزار آماری اسما |
|--------------------------|-------------------------------------|
| دانشجو: على فيض اللهي    | استاد: دکتر یحیی علی بابایی         |

## 9- نتايج آزمون:

اعداد روی خطوط مسیر و نیز خطوط مربوط به بارهای عاملی مقادیر t مربوط به آزمون Bootstrapp هستند و همانند آزمون t تفسیر می شوند؛ یعنی اگر تعداد نمونه بیش از 120 نفر باشند و مقادیر بیش از 1/96 باشد در سطح 05/. و اگر مقادیر بیش از 2/58 باشند در سطح 01/. معنادار هستند (شکل شماره 62):

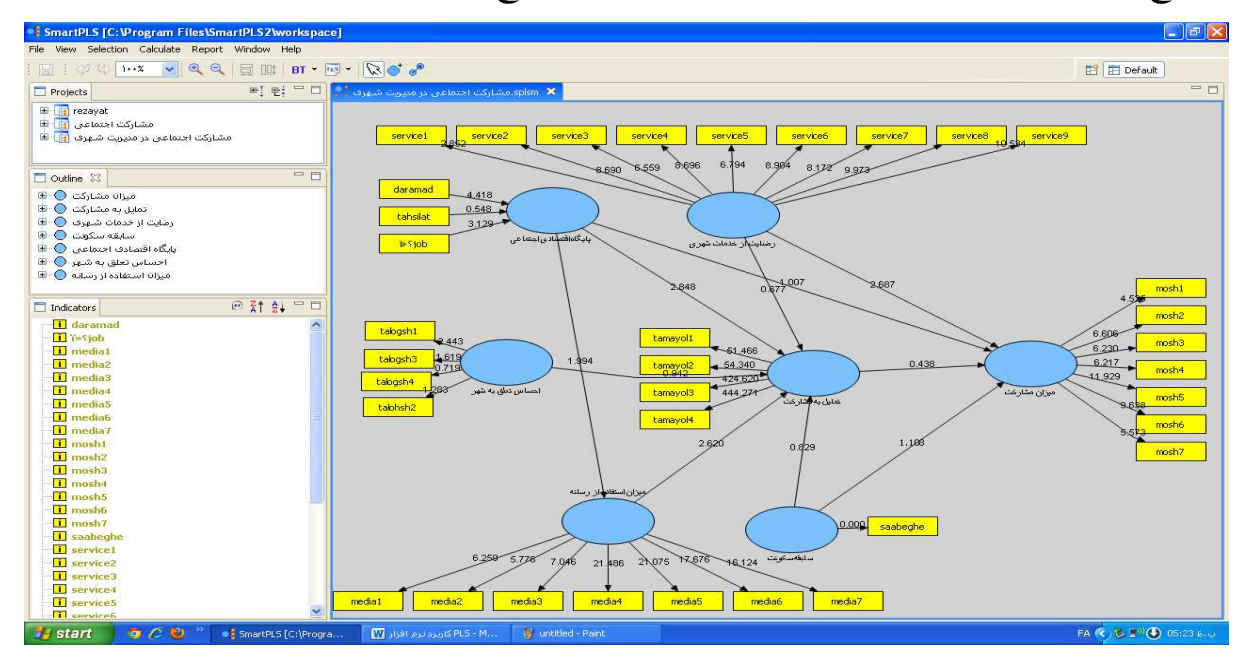

(شكل شماره 62)

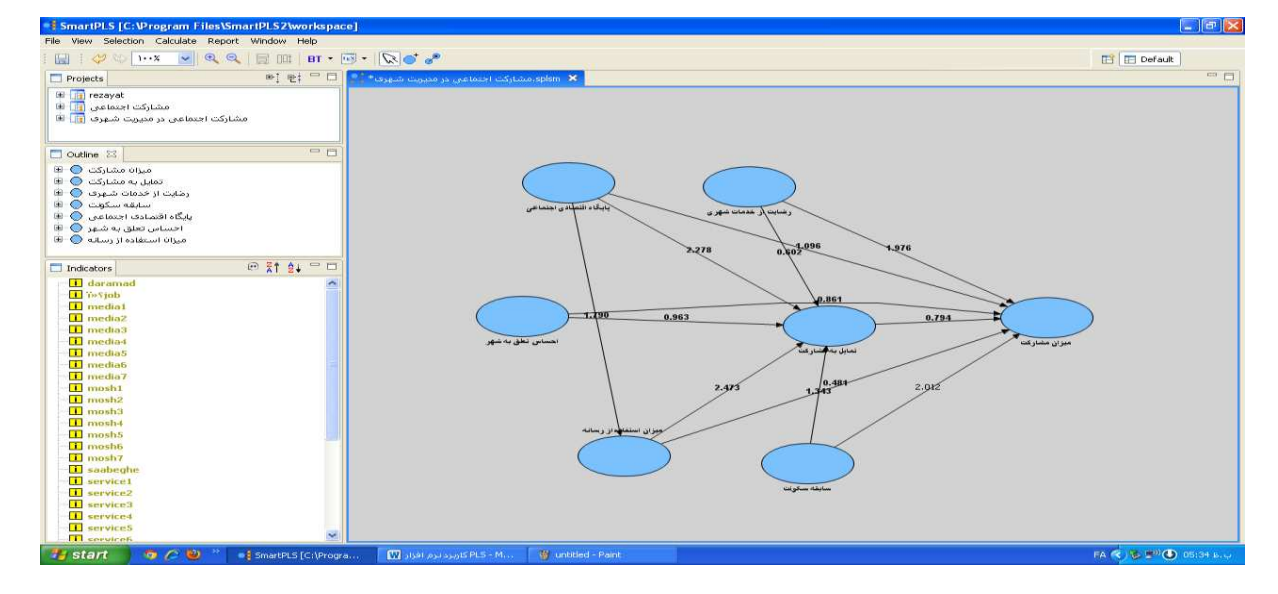

این تصویر نیز فقط نتایج خطوط مسیر بین متغیرهای پنهان را نشان میدهد(شکل شماره 63):

(شكل شماره 63)

### 10- بررسی کیفیت مدل:

از منوی Calculate گزینه Blindfolding را انتخاب کنید. در اینجا در قسمت Calculate را فاصله حذف را تعیین کنید که عدد پیش فرض آن عدد 7 است بدین معنی که ماتریس داده ها به 7 گروه تقسیم شده و در هر بار محاسبه، یکی از این گروه ها حذف می شود و توانایی مدل در پیش بینی متغیرهای وابسته بررسی می شود.

در قسمت سازهها Construct نیز که ناظر بر محاسبه شاخصهای اشتراک و حذف سازههایی است که میخواهید محاسبه شوند. میتوان همه سازهها را انتخاب نمود و سپس بر روی Finish کلیک کنید تا آزمون اجرا شود(شکل شماره 64):

|                                       | 💿 Missing Values - Settings                                                                                                    |   |
|---------------------------------------|----------------------------------------------------------------------------------------------------|---|
| Data File<br>Configured Missing Value | mosharekat.csv<br>99.0                                                                                                    |   |
| Missing Value Algorithm               | Mean Replacement                                                                                                    | ~ |
| Apply Missing Value Algorithm         |                                                                                                    |   |
| 2                                     | 🚱 PLS Algorithm - Settings                                                                                                    |   |
|                                       | 🗂 Blindfolding - Settings                                                                                                    |   |
| Omission Distance                     | 6                                                                                                    |   |
| Constructs                            | میزان مشارکت<br>تعالی به مشارکت<br>رضایت از خدمات شهری<br>سابقه سکوت<br>پایگاه اقتصادی اجتماعی<br>اجساس تعلق به شهر<br>میزان استفاده از رسانه |   |
|                                       |                                                                                                    |   |

(شكل شماره 64)

11 نتيجه:

عدد مقابل CV-Red شاخص بررسی اعتبار حشو یا افزونگی (CV- Redundancy) است که کیفیت مدل ساختاری را نشان میدهد و اعدادی که در مقابل CV-Com نوشته شده اند، شاخص بررسی اعتبار اشتراک یا روایی متقاطع (CV-Communality) را نشان میدهند. اعداد مثبت

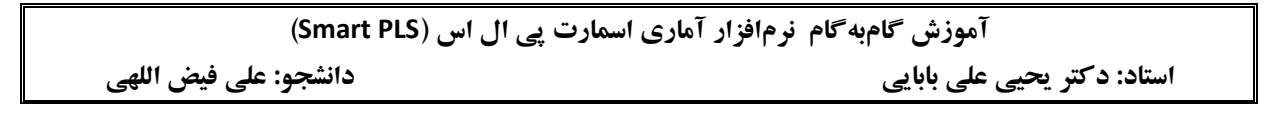

نشانگر کیفیت مناسب مدل هستند. این شاخص ها همچنین به طور خلاصه در قاب خلاصه یا Outline نیز قابل مشاهده اند (شکل شماره 65):

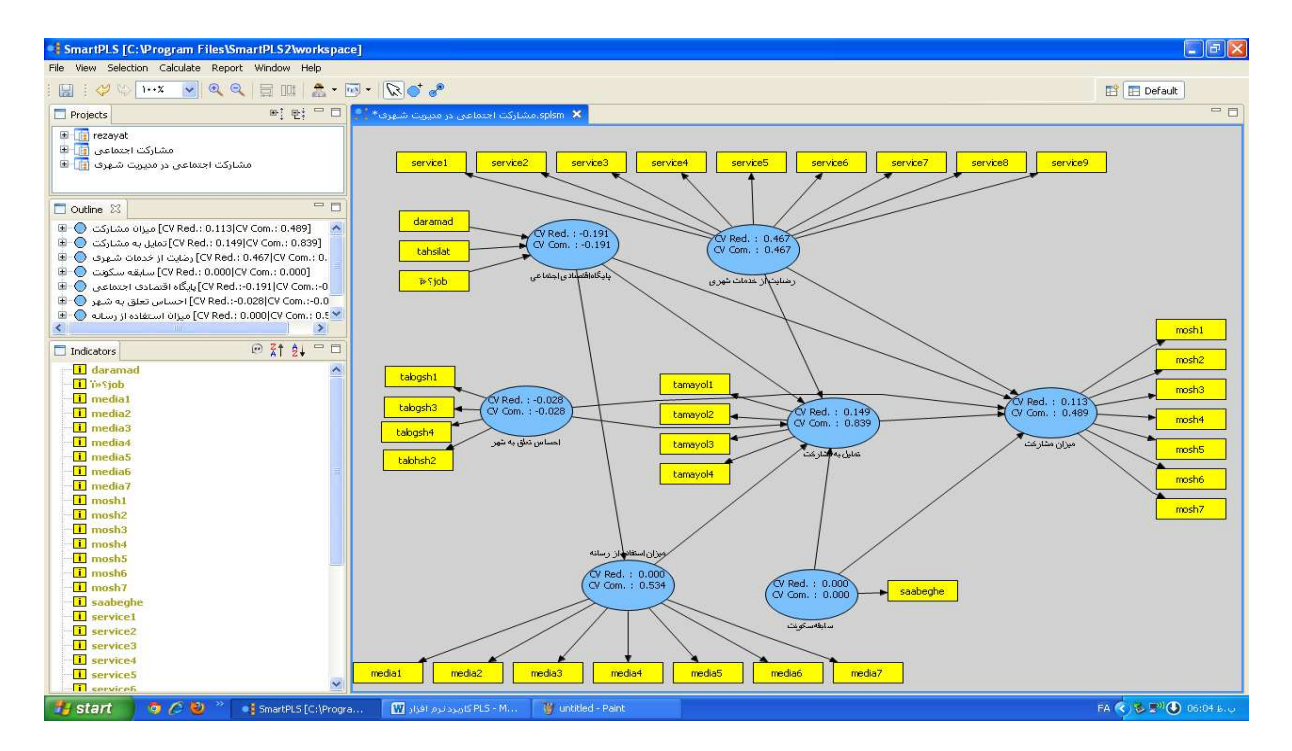

(شکل شماره 65)

## 12- نمایش خروجی متنی از طریق منوی Report:

برای مشاهده گزارش تفصیلی نتایج آزمون به دو طریق می توانید عمل کنید:

الف) از نوار منو از طریق کلیک کردن بر گزینه Report

| 🗧 Sn | nartP  | LS [C:\P                 | rogram Fi                 | iles\Sma | artPLS2\     | workspac |
|------|--------|--------------------------|---------------------------|----------|--------------|----------|
| File | View   | Selection                | Calculate                 | Report   | Window       | Help     |
|      |        | 9 % 🗖                    | -%                        | 💽 Html   | l (Print) Re | port     |
| P    | roject | s                        |                           | 💽 Late   | x Report     |          |
|      | ى 🔝    | ىدىرىت شاھر<br>تىرە مىغى | جتماعی در ہ<br>محدد مدینہ | 💽 Html   | Report       |          |

ب) از نوارابزار بر گزینه **ح**ی به نام باز کردن مرور گر گزارش کلیک کنید (Open report browser) تا به چهار نحوه ارائه گزارش به شرح زیر دسترسی یابید:

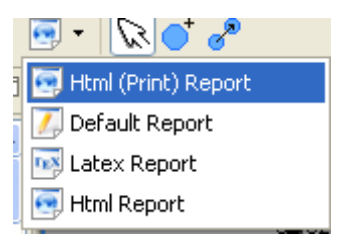

همان گونه که مشاهده می کنید، منوی گزارش (Report) چهار انتخاب در اختیارتان قرار میدهد:

1- گزارش در قالب صفحات وب برای چاپ (Html(print)Report)

2- گزارش پیش فرض (Default Report)

3- گزارش لاتکس (Latex Report)

4- گزارش در قالب صفحات وب (Html Report)

نکته: این شیوههای گزارش، تفاوت زیادی با هم ندارند و معمولاً استفاده از گزارش در قالب صفحات وب (Html Report) از همه سادهتر است.

لذا در اینجا به نوع چهارم استخراج و ارائه گزارش نتایج پروژه می پردازیم:

پسس از اجرای آزمون PLS Algorithm، بر روی گزینه Html Report از منوی Report از منوی Report کلیک کنید تا صفحه مرور گر اینترنتی بازشده و نتایج خروجی آزمون را نشان دهد. صفحه بازشده، فهرستی از ملاکها را نشان میدهد. سه ملاک مربوط به پایایی را باید بررسی کنید(شکل شماره 66):

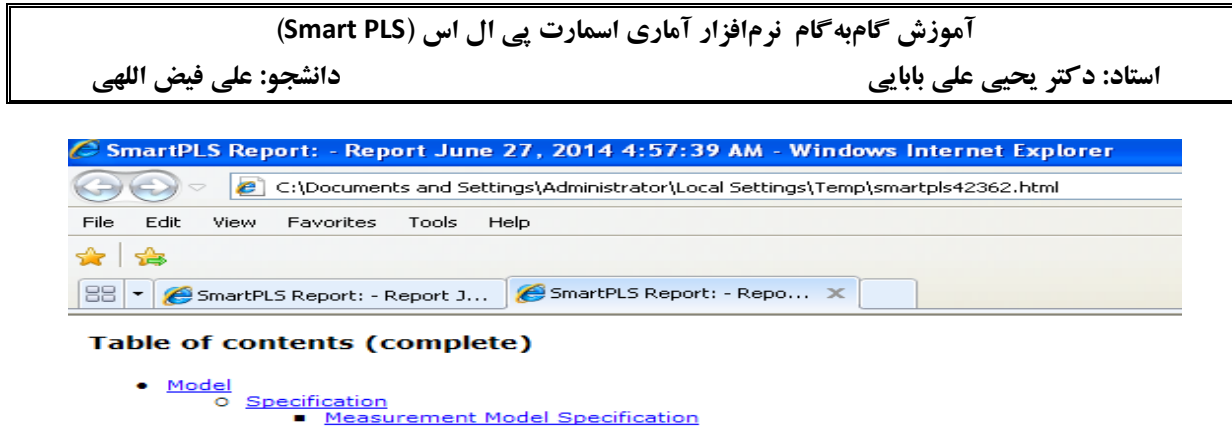

.. . .

(شكل شماره 66)

1- برای بررسی پایایی (همسانی درونی) هریک از گویه ها ، بر روی لینک Quter Loading کلیک کنید. در جدولی که باز می شود. در سطر اول بالای جدول ماتریس، نام متغیرهای پنهان و در اولین ستون سمت چپ نام معرف ها یا نشانگرها ذکر شده است. بار عاملی موردقبول برای هر متغیر 7/. و سطح معنی داری 1/. است. لذا از ماتریس مزبور اعداد موردنیاز را استخراج و گزارش کنید (شکل شماره 67):

| ض اللهي           | Sma)<br>دانشجو: علی فیا | ہ اس (rt PLS     | سمارت پی ال              | افزار آماری آ   | کامبه کام برم<br>پی        | امورش<br>حیی علی بابای | استاد: دکتر ی             |                |
|-------------------|-------------------------|------------------|--------------------------|-----------------|----------------------------|------------------------|---------------------------|----------------|
| C SmartPLS Rep    | ort: - Report July      | 14, 1+11 1:1     | 4:1¥AM - Wind            | lows Internet E | xplorer                    |                        |                           |                |
| <u> </u>          | file:///C:/Documents%   | X+andXX+Settings | /Administrator/Loca      | 11x7 + 🔽 🕂 🗙    | 🖉 Ask.com                  |                        |                           | <del>،</del> م |
| File Edit View    | Favorites Tools         | Help             |                          |                 |                            |                        |                           |                |
| ☆   🍰             |                         |                  |                          |                 |                            |                        |                           |                |
| E SmartPLS Report | t: - Report July 19, Y• | 17 1:19:1V AM    |                          |                 | 🙆 • 🔊 ·                    | 🖃 🖶 🔹 🔂                | • 🔊 • 🗇 • 🔞               | • ×            |
| Table or contents | 2                       |                  |                          |                 |                            |                        |                           | ^              |
| Outer Loa         | dings                   |                  |                          |                 |                            |                        |                           |                |
| -                 |                         |                  |                          |                 |                            |                        |                           | 1              |
|                   | احساس تعلق به شهر       | تمايل يه مشاركت  | ر ضايت از هدمات<br>شهر ي | سابقه سكونت     | میزان استفاده از<br>رسالهٔ | میزان مشارکت           | پايڪاه النصادي<br>اجتماعي | ,              |
| daramad           | -                       |                  |                          |                 |                            | 1                      | *.2*A4f+                  | 1              |

•, V9997 •

+,79++9+

\*,00990T

1,7497.13

AXVEY?

•,VVV147

😼 My Computer

.,0491.40

1,771776

1,V9+90V

1.3.199943

>

•

🖌 🗧 🗮 1++X

media

media

media\*

media\* media

media<sup>+</sup>

media<sup>v</sup>

mosh' mosh'

mosh\*

mosh\*

| لكل شماره 67) | (ش |
|---------------|----|
|---------------|----|

چنانکه در جدول شکل 67 مشاهده می کنید، گویه هایی که بار عاملی آنها بیش از 7/. است، مناسب تر هستند.

برای بررسی معناداری بارهای عاملی دستور آزمون Bootstrapping را از منوی Calculate اجرا نموده و سپس بر گزینه Html Report از منوی Report کلیک کنید تا صفحه مرور گر اینترنتی بازشده و نتایج خروجی آزمون را نشان دهد. صفحه بازشده، فهرستی از ملاکها را نشان می دهد. در این ماتریس آمارههای t مربوط به بارهای عاملی هر گویه در مقابل آن ذیل هر سازه نوشته شده و ملاک اعتبار قابل قبول در اینجا این است که اعداد بالاتر از 1/96 در سطح 05/. و بالاتر از 2/58 در سطح 10/. معنی دار هستند (شکل شماره 68):

| آموزش گامبه گام نرمافزار آماری اسمارت پی ال اس (Smart PLS) |                             |  |  |  |  |
|------------------------------------------------------------|-----------------------------|--|--|--|--|
| دانشجو: على فيض اللهي                                      | استاد: دکتر یحیی علی بابایی |  |  |  |  |
|                                                            |                             |  |  |  |  |

|          | احساس تعلق به شهر | تمایل به مشارکت | رضايت از خدمات شهري | سايقه سكوئت | میزان استفاده از رساله | ميزان مشاركت | پايگاه اقتصادي اجتماعي |
|----------|-------------------|-----------------|---------------------|-------------|------------------------|--------------|------------------------|
| daramad  |                   |                 |                     |             |                        |              | <b>7.199997</b>        |
| media    |                   |                 |                     |             | <b>T</b> +,VP4AY+      |              |                        |
| media™   |                   |                 |                     |             | YY, VAAT • 1           |              |                        |
| media⁺   |                   |                 |                     |             | 9,191629               |              |                        |
| media⁵   |                   |                 |                     |             | ٨,٣٢٢٢٣٩               |              |                        |
| media•   |                   |                 |                     |             | T., TTFPDA             |              |                        |
| media+   |                   |                 |                     |             | 41,241211              |              |                        |
| media⊻   |                   |                 |                     |             | 14,414.40              |              |                        |
| mosh     |                   |                 |                     |             |                        | 12,808018    |                        |
| mosh*    |                   |                 |                     |             |                        | 19,010197    |                        |
| mosh*    |                   |                 |                     |             |                        | 19,0009.8    |                        |
| mosh⁵    |                   |                 |                     |             |                        | 11,244144    |                        |
| mosh     |                   |                 |                     |             |                        | 11,100014    |                        |
| moshf    |                   |                 |                     |             |                        | 17,164117    |                        |
| mosh⊻    |                   |                 |                     |             |                        | 11,74797     |                        |
| saabeghe |                   |                 |                     |             |                        |              |                        |
| service  |                   |                 | 14,7445.4           |             |                        |              |                        |
| service  |                   |                 | 10,9+905%           |             |                        |              |                        |
|          |                   |                 |                     |             |                        |              |                        |

<sup>(</sup>شكل شماره 68)

2- برای بررسی اعتبار ترکیبی هر یک از سازه ها بر روی لینک Quality Criteria در جدول نتایج آزمون PLS Algorithm کلیک کنید تا نتایج آن را نمایش دهد. در این ماتریس نیز در زیرستون Composite Reliability در مقابل هر سازه یا متغیر پنهان عددی جهت اعتبار مرکب آن نوشته شده است که باید آن عدد را برای گزارش نمودن استخراج کنید. در این مورد نیز مقادیر بیش از 7/. برای اعتبار ترکیبی قابل قبول هستند. در مثال ما، این اعداد بیش از 8/. هستند و لذا اعتبار ترکیبی سازه ها قابل پذیرش است (شکل شماره 69):

## Quality Criteria

## Overview

|                        | AVE      | Composite<br>Reliability | R Square  | Cronbachs Alpha | Communality | Redundancy |
|------------------------|----------|--------------------------|-----------|-----------------|-------------|------------|
| احساس تعلق به شهر      | •,664976 | •,٨٣٢۵٢٩                 |           | •,٧٣٣٨٥٣        | •,664976    |            |
| تمایل به مشارکت        | 1,510011 | •,८९४८•٣                 | 1,19994   | •,19929•        | 1,510011    | 1,1YT1AA   |
| رضايت از خدمات شهري    | 1,019179 | 1,910979                 |           | •,٨٨٢٣٥٣        | 1,619179    |            |
| سابقة سكونت            | 1,000    | 1,                       |           | 1,              | 1,          |            |
| میزان استفاده از رسانه | 1,0TTT99 | 1,881251                 | 1,70711   | •,882829        | 1,0TTT99    | 1,171119   |
| ميزان مشاركت           | 1,987911 | •,                       | 1,1999.01 | 1,019191        | 1,987911    | 1,179719   |
| بايكاه اقتصادي اجتماعي |          |                          |           |                 | 1,971299    |            |

#### (شكل شماره 69)

3- مقادیر واریانس استخراج شده AVE مربوط به سازه هاست، مقادیر قابل قبول برای این معیار که بیانگر اعتبار مناسب ابزار های اندازه گیری است، مقدار 5/. است. این مقادیر نیز از لینک Quality Criteria از اولین ستون سمت چپ جدول فوق یعنی AVE قابل استخراج هستند.

## 13- بررسى روايى:

در بررسی روایی تشخیصی سازهها باید دو ملاک را موردبررسی قرار دهید:

**الـف) بررسی بار تقاطعی گویهها:** بدین منظور از صفحه مرور گر اینترنتی بازشده مربوط به آزمون PLS Algorithm و نتایج خروجی آن بر روی لینک Cross Loading در قسمت فهرست کلیک کنید. صفحه بازشده، بار تقاطعی هر یک از گویهها را بر سازه خود و سازههای دیگر نشان میدهد. بار عاملی هر گویه بر سازه خود باید حداقل 1/. بیشتر از بار عاملی آن بر دیگر سازهها باشد(شکل شماره 70):

## آموزش گامبه گام نرمافزار آماری اسمارت پی ال اس (Smart PLS) استاد: دکتر یحیی علی بابایی

#### Cross Loadings

|                    | احساس تعلق به شهر | تمایل به مشارکت | رضايت از خدمات شهري | سابقه سكوئت     | میزان استفاده از رسانه | ميزان مشاركت | بايكاه اقتصادي اجتماعي |
|--------------------|-------------------|-----------------|---------------------|-----------------|------------------------|--------------|------------------------|
| daramad            | 1,173991          | 1.11161         |                     | 1,1V9901        | 1,1791VV               | 1,1779DV     | 1,010.95               |
| media۱             | 1,19399V          | 1,18181         | 1,181811            | 1,17919Y        | *,74847 *              | 177757       | , PPXPT,               |
| media≀             | *.****            | 1,181892        |                     |                 | 1,761161               | 1,11988      | 1,91991V               |
| media*             | 1,111779          | 1,1V9PV9        | .,1                 | - • , • 99 • AM | ۰,۵۵۹۴۵۳               | ·.·۶4441     | *,1V&*XA               |
| media⁺             | *,199.17          | 1,181149        | •.1•1801            | -1,182111       | •,49,477               | •,148599     | *,**¥ * ¥V             |
| media∘             | 1,1+9966          | 19719V          | •,177•.17           | *,*PVA90        | • ,٧٨٩٣ • •            | 1,719.70     | •,977998               |
| mediaf             | 1,1,1991.         | •,1798.49       | •,194491            | 1116111         | *,AYV9V9               | *,774974     | 1,91999                |
| media <sup>v</sup> | 1,177471          | 1,129997        | ·,17719·            | -1,179999       | 1,777197               | *,**8991     | 1,TV11AT               |
| mosh               | 111166            | 1,719299        | 1,191114            | 1,129147        | 1,1TVTTV               | 1,099110     | 4,17789                |
| mosht              | 1,777921          | 1,101198        | 1,118979            | 1,181911        | 1,7V#YAV               | ·.VI1772     | • 16111.               |
| mosh⁼              | •,*18488          | 1,718190        | 1,191918            | *,*X***V        | 16486                  | •,VP•PAV     | •.•*                   |
| mosh*              | 1.1709            | •,72999•        | •,198471            | •.•. \ \ 7.997  | •,*****                | •,           | 1,181819               |
| mosh               | 1,T+TVP+          | •,177769        | •.171727            | 1,1+91AV        | 190.V                  | •,VAP921     | 1,101151               |
| moshf              | 1,149976          | 1.124797        | •,198899            | 177901          | 1,19979V               | • .997979    | 1,197.40               |
| mosh <sup>y</sup>  | 111116            | •,789799        | 4,111,499           | 112670          | *,*98.9V*              | 1,09.X9V     | 1,181118               |
| saabeghe           | 1,197917          | 1,11V#11        | 1,179799            | N               | -1,119719              | •,•****      | 1,193VVV               |
| service            | •,141749          | •,177999        | •, ٧٣٢٣٨٧           | 1,109119        | 1,1989.49              | *,Y9V2A1     | 1.1769FV               |
| service            | 1,193191          | 1,19.891        | •,744•47            | .,1.159.        | 1,1XV919               | A79967,      | 1,197125               |

(شکل شماره 70)

ب) بورسی همبستگی بین متغیرهای پنهان: بدین منظور از صفحه مرور گر اینترنتی بازشده مربوط به آزمون PLS Algorithm بر روی لینک Latent Variable Correlations در قسمت فهرست کلیک کنید. صفحه بازشده، همبستگیهای مربوط به متغیرهای پنهان را نشان میدهد. در اینجا لازم است مقادیر ماتریس را در نرمافزار Word یا Excel کپی کرده و از مقادیر AVE جذر گرفته و آنها را جایگزین اعداد 1 یا قطر ماتریس کنید. جذر (نوشته شده در قطر ماتریس) قابل قبول باید بیشتر از همبستگی یک سازه با سازه های دیگر باشد(شکل شماره 71):

# Latent Variable Correlations

|                         | احساس تعلق به شهر | تمايل بة مشاركت | رضايت از خدمات شهري | سابقه سكرنت | میزان استفاده از رسانهٔ | ميزان مشاركت | پايگاه اقتصادي اجتماعي |
|-------------------------|-------------------|-----------------|---------------------|-------------|-------------------------|--------------|------------------------|
| احساس تعلق به شهر       | 1,000             |                 |                     |             |                         |              |                        |
| تمايل به مشاركت         | •,789889          | 1,              |                     |             |                         |              |                        |
| رضايتا از خدمات شهري    | 1,111179          | 1,199797        | 1,                  |             |                         |              |                        |
| سابقة سكونت             | 1,197917          | 1,11¥11         | 1,1VPTP9            | 1,000       |                         |              |                        |
| میزان استقاده از رسانهٔ | 1,1877.18         | 1,110119        | 1,197997            | -1,119719   | 1,000                   |              |                        |
| ميزان مشاركت            | ×,#×X#X8          | 1,79797A        | 1,777911            | 1,1AAAV4    | 1,198811                | 1,000        |                        |
| بايكاه اقتصادي اجتماعي  | 1,189191          | 1,191791        | 1,191129            | 1,192VVV    | 1,017191                | 1,198999     | 1,000                  |

(شکل شماره 71)

مانند جدول زیر که ما از مقادیر AVE جذر گرفته و آنها را جایگزین اعداد 1 یا قطر ماتریس کردهایم(شکل شماره 72)

### Quality Criteria

## Overview

|                         | AVE      |
|-------------------------|----------|
| احساس تعلق به شهر       | 678866.+ |
| تمایل به مشارکت         | 1,5100.1 |
| رضايت از خدمات شهري     | 1,619189 |
| سايقة سكوتت             | N        |
| میزان استفاده از رسانهٔ | *,811149 |
| ميزان مشاركت            | •,787911 |
| بايكاه اقتصادي اجتماعي  |          |

آموزش گامبه گام نومافزار آماری اسمارت پی ال اس (Smart PLS)

دانشجو: على فيض اللهي

استاد: دکتر یحیی علی بابایی

|            | احساس تعلق | تمایل به | رضایت از   | سابقه سكونت | میزان استفاده | میزان    | پایگاہ  |
|------------|------------|----------|------------|-------------|---------------|----------|---------|
|            | به شهر     | مشارکت   | خدمات شهری |             | از رسانه      | مشاركت   | اقتصادى |
|            |            |          |            |             |               |          | اجتماعي |
| احساس      | 0.75       |          |            |             |               |          |         |
| تعلق به    |            |          |            |             |               |          |         |
| شهر        |            |          |            |             |               |          |         |
| تمایل به   | 0.355412   | 0.78     |            |             |               |          |         |
| مشاركت     |            |          |            |             |               |          |         |
| رضایت از   | 0.211102   | 0.193728 | 0.72       |             |               |          |         |
| خدمات      |            |          |            |             |               |          |         |
| شهری       |            |          |            |             |               |          |         |
| سابقه      | 0.043693   | 0.027160 | 0.074228   | 1           |               |          |         |
| سكونت      |            |          |            |             |               |          |         |
| میزان      | 0.153896   | 0.215860 | 0.142587   | -           | 0.72          |          |         |
| استفاده از |            |          |            | 0.006332    |               |          |         |
| رسانه      |            |          |            |             |               |          |         |
| میزان      | 0.307634   | 0.344769 | 0.334073   | 0.189856    | 0.264749      | 0.69     |         |
| مشارکت     |            |          |            |             |               |          |         |
| پایگاہ     | 0.146228   | 0.161784 | 0.062212   | 0.095774    | 0.507161      | 0.162308 | -       |
| اقتصادى    |            |          |            |             |               |          |         |
| اجتماعي    |            |          |            |             |               |          |         |

#### (شکل شماره 72)

آخرین آزمون در این بخش مربوط به بررسی کیفیت ابزارهای اندازه گیری است. بدین منظور لازم است بر روی گزینه Blindfolding از منوی Calculate کلیک نموده و چنانکه قبلاً توضیح داده ایم، سازه های لازم را انتخاب نموده و سپس بر روی گزینه Finish کلیک کنید تا آزمون اجرا شود. برای ارائه گزارش از منوی ابزارها بر روی گزینه Report کلیک نموده و از زبانه گزینه مزبور بر روی Html Report کلیک کنید تا صفحه مرور گر اینترنتی بازشده و نتایج خروجی آزمون را نشان دهد. صفحه بازشده، فهرستی از ملاکها را نشان میدهد. لذا در بخش فهرست بر روی لینک

Construct Cross Validated Communality کلیے کنیے د. نتایج آزمون بررسی اعتبار اشتراک را نمایش می دھد. در جدول اول یا Total نتایج کلی را نشان می دھد و در جداول بعدی نتایج مربوط به هر گروه یا بلوک را نشان می دهد. SSO مجموع مجذورات مشاهدات برای هر بلوک متغیر پنهان را، SSE مجموع مجذور خطاهای پیش بینی برای هر بلوک متغیر پنهان را و SSE/SSO نیز شاخص اعتبار اشتراک یا CV-com را نشان می دهد. اگر شاخص وارسی اعتبار

| سمارت پی ال اس (Smart PLS) | آموزش گامبه گام نرمافزار آماری ا |
|----------------------------|----------------------------------|
| دانشجو: على فيض اللهي      | استاد: دکتر یحیی علی بابایی      |

اشتراک متغیرهای پنهان مثبت باشد، مدل اندازه گیری کیفیت مناسب دارد. چنانکه مشاهده می کنید مدل ما نیز بر اساس این معیار یعنی مثبت بودن مقادیر، مناسب است(شکل شماره 73)

## **Construct Crossvalidated Communality**

| Total                   | SS0       | SSE         | 1-SSE/SSO         |
|-------------------------|-----------|-------------|-------------------|
| احساس تعلق به شهر       | 1779      | 931,1,977   | •,YAV <b>T</b> 99 |
| تمایل به مشارکت         | 1779,     | X97,X+6199  | ·,7091XX          |
| رضايت از خدمات شهري     | ۳۰۰۶,۰۰۰۰ | 1211,01919+ | 1,79V79V          |
| سايقه سكونت             | ***,      | ***         |                   |
| میزان استفاده از رسانه  | YTTA,     | 1861,869396 | •, <b>?</b> V9X9X |
| میزان مشارکت            | YTTA,     | 19.1,009979 | 1,712819          |
| بايكًاه اقتصادي اجتماعي | ۱۰۰۲,۰۰۰۰ | 937,439977  | 1,199.01          |

(شکل شمارہ 73)

14- بررسي و آزمون مدل ساختاري:

چنانکه قبلاً در بخش 8 ذکر شد (شکل 62 و 63 را نگاه کنید) و نیز چنانکه در تصویر زیر می بینید: آزمون الگوی ساختاری با استفاده از بررسی ضرایب مسیر (Beta) یعنی اعداد روی مسیر، معنی داری ضرایب مسیر و مقادیر R<sup>2</sup> یا واریانس تبیین شده ، فرضیه های پژوهش را می آزماید (شکل شماره 74).

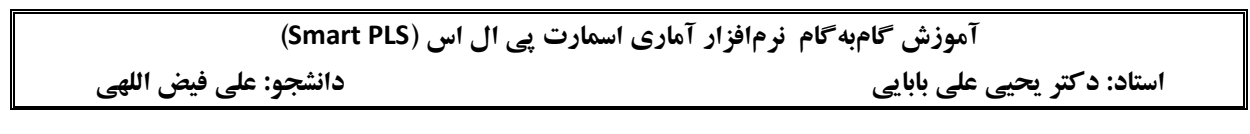

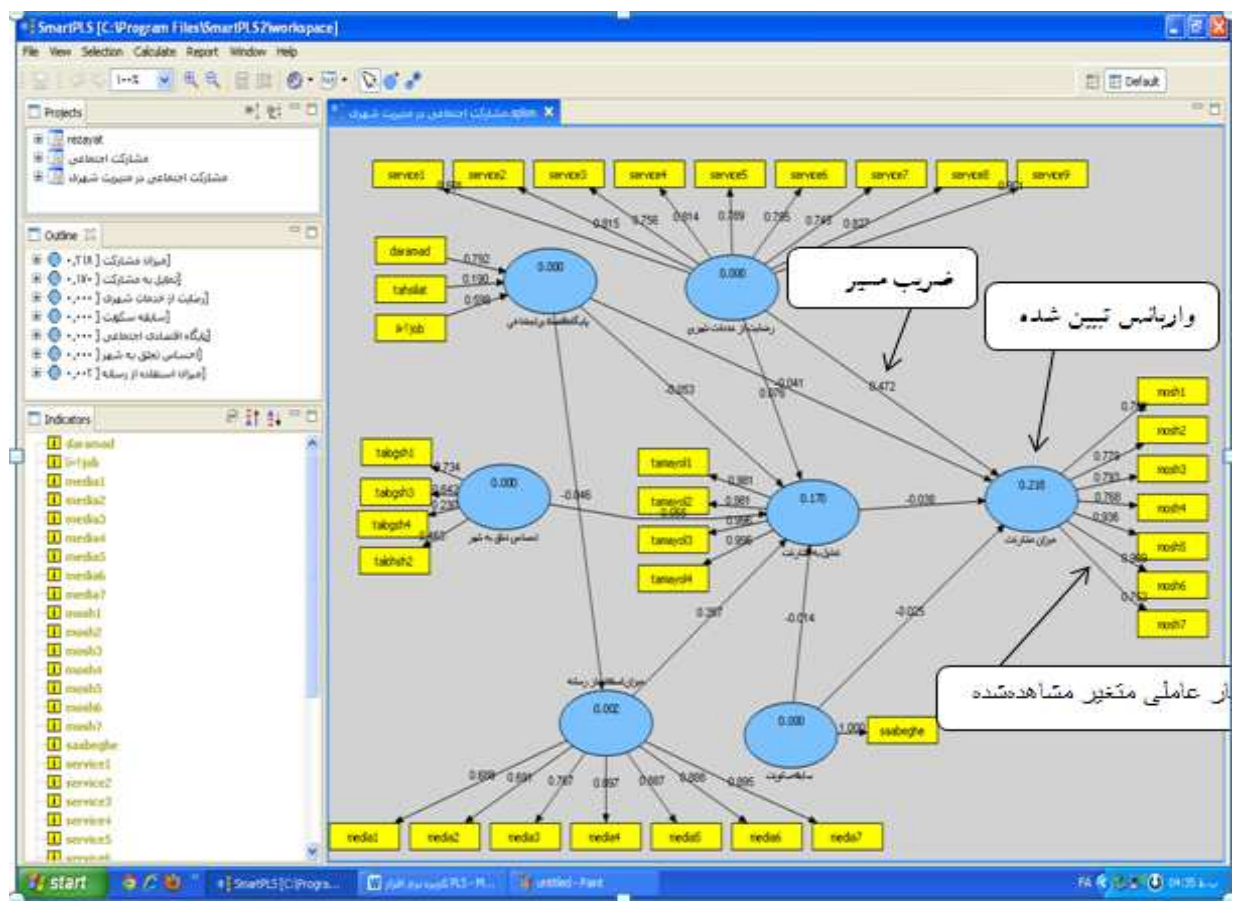

(شکل شماره 74)

و چنانکه در توضیحات شکل 63 مشخص شد ، پس از آزمون Bootstrapp مقادیر t نیز بر روی خطوط مسیر نشان داده می شوند که در مورد آن در بخش مربوطه توضیح دادهایم.

PLS برای بررسی آزمون مدل ساختاری و مشاهده یجزییات آن می توانید پس از اجرای آزمون PLS می می توانید پس از اجرای آزمون Path Coefficients و تهیه ی گزارش آن، در بخش فهرست بر روی لینک Algorithm و تهیه ی گزارش آن، در بخش فهرست بر روی لینک Algorithm و تهیه ی گزارش آن، در بخش فهرست بر روی لینک می توان می می تول و تهیه ی آز جدول مربوطه که در آن متغیرهای وابسته در قسمت بالای جدول و متغیرهای مستقل در اولین ستون سمت چپ آن قرار دارند، ضرایب مربوطه را مشاهده و استخراج نمایید (شکل شماره 75).

| ں اسمارت پی ال اس (Smart PLS) | آموزش گامبه گام نرمافزار آماری |
|-------------------------------|--------------------------------|
| دانشجو: على فيض اللهي         | استاد: دکتر یحیی علی بابایی    |

## **Path Coefficients**

|                        | احساس تعلق به شهر | تمايل به مشاركت | رضايت از خدمات شهري | سابقة سكونت | میزان استفاده از رسانه | ميزان مشاركت | بايكاه اقتصادي اجتماعي |
|------------------------|-------------------|-----------------|---------------------|-------------|------------------------|--------------|------------------------|
| احساس تعلق به شهر      |                   | •,*****         |                     |             |                        | 1,191898     |                        |
| تمايل به مشاركت        |                   |                 |                     |             |                        | •,****       |                        |
| رضايت از خدمات شهري    |                   | 1, Y 1 VAT9     |                     |             |                        | 1,99917      |                        |
| سايقة سكرتن            |                   | •,•••987        |                     |             |                        | •,•79818     |                        |
| میزان استفاده از رسانه |                   | 1,114194        |                     |             |                        |              |                        |
| ميزان مشاركت           |                   |                 |                     |             |                        |              |                        |
| بايكاه اقصادي اجتماعي  |                   | 1, 11 AAVY      |                     |             | 1,117277               | 1,119171     |                        |

2- همچنین می توانید با کلیک بر روی لینک Total Effects در بخش گزارش آزمون PLS Algorithm اثرات کل را نیز مشاهده و استخراج نمایید (شکل شماره 76).

## **Total Effects**

|                        | احساس تعلق به شهر | تمايل به مشاركت | رضايت از خدمات شهري | سابقة سكوتت | میزان استفاده از رسانه | ميزان مشاركت | بايكاه اقتصادي اجتماعي |
|------------------------|-------------------|-----------------|---------------------|-------------|------------------------|--------------|------------------------|
| احساس تعلق به شهر      |                   | 1,712199        |                     |             |                        | •,******     |                        |
| تمايل به مشاركت        |                   |                 |                     |             |                        | •,****       |                        |
| رضايت از خدمات شهري    |                   | •,1•            |                     |             |                        | 1,199719     |                        |
| سابقة سكوتت            |                   | •,••**          |                     |             |                        | 1,181887     |                        |
| میزان استفاده از رسانه |                   | 1,181989        |                     |             |                        | ٨.٠٢٩١٠٨     |                        |
| ميزان مشاركت           |                   |                 |                     |             |                        |              |                        |
| بايكاه اقتصادي اجتماعي |                   | 1111174         |                     |             | 1,21V191               | 1,19,192     |                        |

(شکل شماره 76)

3- علاوه بر آن لازم است از میزان واریانس تبیین شده (جهت آگاهی از درصد تغییرات پیش بینی شده توسط هر کدام از متغیرها) برای هر متغیر پنهان نیز آگاه شد. لذا از جدول نتایج آزمون PLS Algorithm بر روی لینک R Squares کلیک کنید تا نتایج واریانس تبیین شده ی هر متغیر پنهان وابسته را نشان دهد (شکل شماره 77.

### **R Square**

|                        | R Square  |
|------------------------|-----------|
| احساس تعلق به شهر      |           |
| تمایل به مشارکت        | 1,199919  |
| رضايت از خدمات شهري    |           |
| سابقه سكونت            |           |
| میزان استفاده از رسانه | 1,TAVT11  |
| میزان مشارکت           | •, ****** |
| بايكاه اقتصادي اجتماعي |           |

(شکل شماره 77)

دادههای جدول فوق گویای این است که واریانس تبیین شده میزان مشارکت 25/. است و متغیرهای تمایل به مشارکت و میزان استفاده از رسانه 42 درصد از تغییرات متغیر وابسته را پیش بینی میکنند.

4- سپس جهت آزمون معنی داری مسیرها، از جدول گزارش Html از بخش آزمون Bootstrapp بر روی لینک Inner Model T-Statistic کلیک کنید و آماره ی t هر مسیر را مشاهده کنید (شکل شماره 78).

|                        | احساس تطق به شهر | تمايل بة مشاركت | رضايتا از خدمات شهري | سابقة سكونت | ميزان استفاده از رسانه | ميزان مشاركت | پايڭاد اقصادي اجتماعي |
|------------------------|------------------|-----------------|----------------------|-------------|------------------------|--------------|-----------------------|
| احساس تعلق به شهر      |                  | 4,14,114        |                      |             |                        | Y, A+VAXY    |                       |
| تمايل بة مشاركت        |                  |                 |                      |             |                        | 5,911780     |                       |
| رضايت از خدمات شهري    |                  | 1,84844         |                      |             |                        | r,997971     |                       |
| سابقه سكرنت            |                  | 1,1971VA        |                      |             |                        | Y, PAYAYM    |                       |
| ميزان استقاده از رسانه |                  | 1,800.09        |                      |             |                        |              |                       |
| ميزان مشاركت           |                  |                 |                      |             |                        |              |                       |
| بابكاه اقتصادي اجتماعي |                  | 1,019099        |                      |             | 11,841484              | 1,189499     |                       |

## **Inner Model T-Statistic**

(شکل شماره 78)

آموزش گامبه گام نرمافزار آماری اسمارت پی ال اس (Smart PLS) استاد: د کتر یحیی علی بابایی

تفسير مربوط به اين جدول را در قسمت 8 نتايج آزمون مطالعه نماييد.

5- برای بررسی اثرات کل نیز می توانید در جدول گزارش Html از بخش آزمون Bootstrapp بر روی لینک (Total effects (Mean, STDEV, T-Values) کلیک کرده و معنی داری اثرات کل همه ی متغیرهای پنهان را مشاهده نموده و استخراج کنید (شکل شماره 79).

## Total Effects (Mean, STDEV, T-Values)

|                                                     | Original Sample<br>(0) | Sample Mean (M)       | Standard Deviation<br>(STDEV) | Standard Error<br>(STERR) | T Statistics<br>( 0/STERR ) |
|-----------------------------------------------------|------------------------|-----------------------|-------------------------------|---------------------------|-----------------------------|
| احساس تعلق به شهر -> تمایل<br>به مشارکت             | 1,716199               | 1,81861               | ×,×V¢à∧f                      | s,sV\$à∧\$                | 4,191114                    |
| احساس تعلق به شهر -> میزان<br>مشارکت                | *,779984               | ·, YTXTP ·            | *,*2618*                      | •,•۵٨١٣•                  | 2,927/11                    |
| تمایل به مشارکت -> میزان<br>مشارکت                  | •,****                 | 1,7717P               | 1,18189T                      | ·,·f1f9T                  | 5,911789                    |
| رضایت از خدمات شهر ی -><br>تمایل به مشارکت          | 1,11,1191              | 1,11114V              | *,*****                       | *,*fXTDf                  | 1,84884                     |
| رضایت از خدمات شهری -><br>میزان مشارکت              | 1,199719               | ۰,۲۷۷۵۸۵              | *.* <del>*</del> A#AY         | •.•?\٣\Y                  | T.X921+9                    |
| سابقه سکونت -> تمایل به<br>مشارکت                   | *,**YAA <del>9</del>   | ·.·· <del>464</del> X | •,•\$4941                     |                           | 1,19Y1VA                    |
| سابقه سکونت -> میزان<br>مشارکت                      | •,161868               | ·,19V99#              | •,•fĭ#AV                      | •,• <b>?</b> ĭ٣٨٧         | Y,9Y9+AV                    |
| میزان استفاده از رسانه -><br>تمایل به مشارکت        | 1,17,575               | ,,177V <del>9</del> P | ·,·V·PTT                      | ·,·V·PTT                  | 1,800.04                    |
| میزان استفاده از رسانه -><br>میزان مشارکت           | *******                | •,•**                 | 1,119910                      | 1,119910                  | 1,999795                    |
| پايگاه اقتصادي اجتماعي –><br>تمايل به مشاركت        | •,••••                 | •,11•676              | ·,·VT·TP                      | ·,·VT·TP                  | 1,8+19+1                    |
| پايڭاه اقتصادي اجتماعي -><br>ميزان استفاده از رسانه | 1,0171                 | 1,21.979              | ·,·FT9FT                      | ·,·FT9FT                  | 11,881888                   |
| پايڭاه اقتصادي اجتماعي -><br>ميزان مشاركت           | *,*98492               | 1,11,997              | ·,·fVff1                      |                           | 1,997966                    |

## 15- اصلاح مدل پس از آزمون:

درصورتی که پس از آزمون ابتدایی مدل مشخص گردد که ابزارهای اندازه گیری ، روایی لازم را نداشته یا متغیرهای مستقل، از توان پیشبینی متغیرهای وابسته ناتوان هستند. می توان از طریق حذف گویه هایی که کمترین بار عاملی را بر متغیر پنهان مربوط به خود را دارند، آزمون مجدد به عمل آورده و تا رسیدن به حد مطلوب این کار را تکرار نموده و اصلاحات لازم را به عمل آورد. ضمناً می توانید از خرده مقیاس ها به عنوان متغیر مشاهده شده نیز به جای گویه ها استفاده کرد.

منابع:

1- آذر، عادل و همکاران (1391): مدلسازی مسیری - ساختاری در مدیریت: کاربرد نرمافزار SmartPLS، تهران، انتشارات نگاه دانش.

2- Chin, W. W. (2001): PLS - Graph user's Guide, version 3, Hoston, TX: Soft Modeling.

3- Haenlein, Michael & Kaplan, Andreas M. (2004): A Beginner's Guide to Partial Least Squares Analysis, in: UNDERSTANDING STATISTICS, 3(4), 283–297.

4- Temme, Dirk & Kreis, H, and Lutz, L (2006): PLS Path Modeling – A Software Review, SFB 649 Discussion Paper 2006-084.

«پايان»

| alifaizalahi@vahaa com |                         |
|------------------------|-------------------------|
| aiifaizolani@yanoo.com | ادرس الكترونيكي دانشجو: |